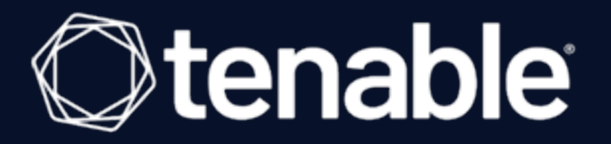

# **Tenable and ServiceNow 5.x.x Integration Guide**

Last Revised: March 29, 2024

# Table of Contents

| Welcome to Tenable for ServiceNow 5.x.x                       |    |
|---------------------------------------------------------------|----|
| Before You Begin                                              | 5  |
| Application Dependencies                                      |    |
| Get Started with Tenable for ServiceNow                       | 10 |
| Install                                                       |    |
| Tenable Applications Upgrade Overview                         |    |
| Upgrade the Tenable Applications                              |    |
| How to Verify a Successful Upgrade                            |    |
| Unsuccessful Upgrades                                         | 23 |
| Common Reasons for Failed Upgrade                             | 24 |
| Deleting Tenable Applications and Data                        |    |
| Tenable Applications                                          |    |
| Service Graph Connector for Tenable for Assets                |    |
| Service Graph Connector for Tenable for Assets for ServiceNow |    |
| Tenable for ITSM                                              |    |
| Tenable for ITSM for ServiceNow                               |    |
| OT Security for Vulnerability Response (VR)                   |    |
| OT Security for VR                                            |    |
| ServiceNow Data Maps                                          |    |
| Available Data OT Security                                    |    |
| Available Data Tenable Security Center                        |    |
| Available Data Tenable Vulnerability Management               | 50 |
| Configure                                                     |    |

- Ø

| Configure the Tenable Connector                                              |     |
|------------------------------------------------------------------------------|-----|
| Disable or Enable Connectors                                                 | 63  |
| Assets Configuration and Schedule Import                                     |     |
| Configure Assets to Sync from ServiceNow to Tenable Security Center          | 72  |
| Configure Assets to Sync from ServiceNow to Tenable Vulnerability Management | 73  |
| VR Configuration and Schedule Import                                         |     |
| ITSM Configuration and Schedule Import                                       |     |
| Settings                                                                     |     |
| General Settings                                                             |     |
| Assets Settings                                                              |     |
| VR Settings                                                                  | 92  |
| ITSM Settings                                                                | 94  |
| System Properties                                                            |     |
| Add Fields to Tables                                                         |     |
| Support                                                                      | 101 |
| Troubleshooting                                                              |     |

- Ø -

# Welcome to Tenable for ServiceNow 5.x.x

Tenable applications are designed to help customers who use ServiceNow with Tenable Vulnerability Management, Tenable Security Center, or OT Security.

In the Tenable for ServiceNow 5.x.x and later, the Tenable Connectors handle all configuration and import scheduling. Therefore, you must properly configure your Tenable Connectors for the Assets, Vulnerability Response (VR) for OT Security, or Information Technology Service Management (ITSM) applications to function properly.

The Service Graph Connector for Tenable for Assets application integrates Tenable assets with the ServiceNow Configuration Management Database (CMDB). Assets are imported into the CMDB through ServiceNow's Identification Reconciliation Engine (IRE). This application, once configured, allows you to bring Tenable asset data into ServiceNow as CIs and to push ServiceNow CIs to Tenable as assets.

The OT Security for Vulnerability Response application integrates Tenable vulnerability findings with the ServiceNow Security Operations Vulnerability Response module. This application, once configured, syncs all of OT Security vulnerability findings into ServiceNow Vulnerable Items (VI) and Tenable Plugin details into ServiceNow Third-Party Vulnerabilities.

The Tenable for ITSM application integrates Tenable vulnerability findings into a custom table used to create incidents from the vulnerabilities. This application, once configured, syncs all of Tenable vulnerability findings into a custom vulnerabilities table and Tenable Plugin details into a second custom table.

This guide covers ServiceNow integration with:

- Tenable Connector
- Assets Configuration and Schedule Import
- VR Configuration and Schedule Import
- ITSM Configuration and Schedule Import

**Tip:** The Tenable for ServiceNow User Guide is available in <u>English</u> and <u>Japanese</u>.

# **Before You Begin**

Complete the following steps before you can use the Tenable for ServiceNow application.

### Configure ServiceNow Applications

Tenable recommends that you work with your internal ServiceNow Administrator or ServiceNow Consultant to help setup the applications and follow ServiceNow's process for development which uses a development > test > production model:

- Install your development instance and tune as necessary.
- Create any modifications using update sets.
- Install the applications on a test environment and promote those update set changes for quality assurance in your test environment.
- Once approved in your test environment, install the Tenable applications on a production environment and apply the update sets.

**Note**: You need unique credentials for each ServiceNow environment.

#### Configure ServiceNow MID Server

The ServiceNow MID Server application facilitates communication and movement of data between the platform and external applications, data sources, and services. There can be several MID servers in an environment with some dedicated to development or testing, and others dedicated to production. If your Tenable Security Center or OT Security resides behind a firewall on your internal network, you must use the MID server to access its data.

- Review the <u>MID server</u> section in the ServiceNow documentation.
- Ensure your system meets the MID server system requirements, as described in the <u>MID</u> <u>Server System requirements</u> in the ServiceNow documentation.
- Ensure your system meets the MID Server memory requirements, as described in the <u>Set the</u> <u>MID Server JVM memory size</u> section in the ServiceNow documentation.

#### ServiceNow Scoped Application

Application scoping protects applications by identifying and restricting access to application files and data. For more information, see the <u>Application Scope</u> section in the ServiceNow documentation.

Enabling the Application picker under the developer tab in the ServiceNow user interface configuration menu simplifies the Tenable for ServiceNow application configuration.

Tenable requires creating individual ServiceNow users in Tenable Vulnerability Management/Tenable Security Center/OT Security for each of your ServiceNow instances. This helps prevent rate limiting, data collision, etc.

Examples:

- sn\_dev
- sn\_test
- sn\_prod

By segmenting the users, you can also limit the amount of data used in your development and test environments.

In Tenable Vulnerability Management, you can set up an Access Group and limit the data to specific assets to simplify the import and testing of data.

**Note**: Tenable is converting all access groups into permission configurations. For more information, see <u>Access Groups</u> and <u>Permissions</u> in the Tenable Vulnerability Management User Guide.

In Tenable Security Center, you can create a query that limits the data presented to the development and test users. To determine the best dataset to use for your development and test environments, speak with your Tenable administrator. They can also help you ensure ServiceNow displays the best data by setting up appropriate scan cadences.

In OT Security, you can create users by navigating to **Local Settings** > **Users and Roles** > **Local Users** > **Add User**.

#### Generate Tenable Vulnerability Management API Keys

To generate unique API keys to integrate ServiceNow with Tenable Vulnerability Management:

- 1. Log in to Tenable Vulnerability Management.
- <u>Create administrator accounts</u> (For example, development, test, production) dedicated for use with ServiceNow. ServiceNow uses these accounts to connect to Tenable Vulnerability Management to retrieve asset data.
- 3. <u>Generate API keys</u> and save them for use with ServiceNow.

**Note:** For your Tenable Vulnerability Management integration:

- Generate an API key in Tenable Vulnerability Management to complete the configuration. See the <u>Tenable Vulnerability Management user guide</u> for instructions on how to generate an API key. (Do not use this API key for any other third party or custom-built application or integration. It must be unique for each installed instance of the integration.)
- 4. Navigate to **Settings** > **Access Groups**.
- 5. Click the **All Assets** group.
- 6. Do one of the following:
  - If the **All Users** toggle is enabled, do nothing.
  - If the **All Users** toggle is disabled:
    - a. Click the + button.
    - b. Add the ServiceNow users you created in step 2.

#### Generate Tenable Security Center API Keys

Create unique API keys to integrate Tenable Security Center with ServiceNow:

- 1. Log in to Tenable Security Center.
- <u>Create security manager accounts</u> or <u>Create security analyst accounts</u> (e.g., development, test, production) with full access dedicated for use with ServiceNow. ServiceNow uses these accounts to connect to Tenable Security Center to retrieve data and kick off remediation scans.
- 3. <u>Generate API keys</u> and save them for use with ServiceNow.

In OT Security, you can create API keys by navigating to **Local Settings** > **System Configuration** > **API Keys** > **Generate Key**.

# **Application Dependencies**

The Tenable apps for ServiceNow have the following application dependencies:

- Tenable Vulnerability Management, Tenable Security Center 5.7+, or OT Security
- ServiceNow Utah, Tokyo, or Vancouver

### Applications

**Note:** Each application name is linked to its ServiceNow store listing. Click the link to see more detailed dependency information.

**Tenable Connector:** This application is a prerequisite for all of the following Tenable applications in the ServiceNow store.

#### Service Graph Connector for Tenable for Assets:

- Tenable Connector
- ServiceNow Configuration Management Database (CMDB)
- Integration Commons for CMDB
- CMDB CI Class Models
- ITOM Licensing (com.snc.itom.license)
- ITOM Discovery License (com.snc.itom.discovery.license)

**Note:** Service Graph Certified apps are required to have the following dependencies: ITOM Licensing (com.snc.itom.license) and ITOM Discovery License (com.snc.itom.discovery.license). You may request to have the com.snc.itom.license plugin installed on your instance from the ServiceNow Support Portal. Contact your ServiceNow representative for more information.

#### **OT Security for Vulnerability Response:**

- Tenable Connector
- Service Graph Connector for Tenable for Assets
- ServiceNow Vulnerability Response

#### **Tenable for ITSM:**

- Tenable Connector
- Service Graph Connector for Tenable for Assets

O

• ServiceNow Incident (ITSM)

### **Get Started with Tenable for ServiceNow**

To configure your Tenable for ServiceNow integration:

**Note:** It is important to configure Tenable ServiceNow applications in the following order. Install and configure connectors before any other application. If the connectors are not properly installed, those errors can impact all subsequent application installations and configurations.

**Tip:** Tenable recommends using the tabbed view in ServiceNow to navigate the Tenable applications. To use this setting, go to **Settings** > **Forms**. Enable the **Tabbed forms** toggle.

1. Install the Tenable applications you want to use in ServiceNow.

**Note:** Tenable Connector and Service Graph Connector for Tenable for Assets are required.

- 2. Configure the **Tenable Connector**.
- 3. <u>Configure the Service Graph Connector for Tenable for Assets</u> application. You can schedule imports in this step.

**Note:** It is important to configure the **Service Graph Connector for Tenable for Assets** application with accurate parameters. Otherwise, the integration may not work as designed.

- 4. (Optional) <u>Configure the **OT Security for VR**</u> application. You can schedule imports in this step.
- 5. (Optional) <u>Configure the Tenable for ITSM</u> application. You can schedule imports in this step.

### Install

To download the Tenable applications, go to the ServiceNow App Store. For more information on how to download applications from the App Store, see the <u>ServiceNow documentation</u>.

O

The following Tenable applications are available in the ServiceNow App Store:

- Tenable Connector (Required)
- Service Graph Connector for Tenable for Assets (Required)
- OT Security for Vulnerability Response (VR) (Optional)
- Tenable for ITSM (Optional)

# **Tenable Applications Upgrade Overview**

Tenable's ServiceNow applications get upgrades periodically. Tenable recommends that you upgrade the platform to ensure your system remains up to date.

#### Supported Upgrade Paths

#### Version 3.1 and earlier

Tenable does not support direct upgrades to the current version of the application for customers currently using Tenable apps version 3.1 and earlier. To upgrade to the newest version of the Tenable applications, delete your current Tenable applications and data and then reinstall the newest version of the applications.

For more information, see <u>Deleting Tenable Applications and Data</u>.

#### Version 4.0 and later

Tenable supports direct upgrades to the current version of the application for customers using Tenable apps version 4.0 and later. For more information, see <u>Upgrade Tenable Applications</u>.

To upgrade the ServiceNow Tenable Applications:

- 1. <u>Disable the Tenable connectors.</u>
- 2. Upgrade the platform.

For more information, see the <u>ServiceNow documentation</u>.

- 3. For each of the Tenable Applications you installed, complete the <u>Upgrade the Tenable</u> <u>Applications</u> steps.
  - Upgrade the Tenable Connector
  - Upgrade Service Graph Connector for Tenable for Assets
  - Upgrade OT Security for VR (if using)
  - Upgrade Tenable for ITSM (if using)
- 4. Enable the Tenable connectors.

## **Upgrade the Tenable Applications**

To update the Tenable application version:

1. In the ServiceNow filter search bar, type system applications.

6

The system applications results appear.

2. Under System Applications, select Installed.

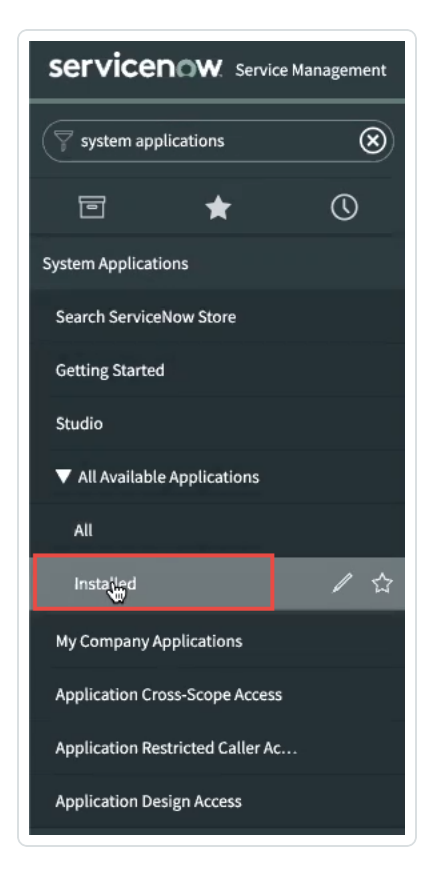

The **All Applications** page appears.

3. Type *Tenable* in the **search filter box**.

| Servicenow Service Management |                        | Global 🗘 🗤 Nick Keuning • O | 2 🗗 🕜 🕸        |
|-------------------------------|------------------------|-----------------------------|----------------|
| system applications           | All Applications       | Find In Store               | Request Plugin |
| e 🕇 ()                        | FILTERS Clear All      | ٩                           |                |
| System Applications           | ▼ Managing ✓ Installed | 409 results Sort by A-Z     | ÷              |
| Search ServiceNow Store       | Not Installed          | Eiltood by Incelled V       |                |
| Getting Started               | Updates                |                             |                |
| Studio                        | Pricing     Free       | Activity formatter          | i              |

A list of installed Tenable applications appears.

4. Next to the installed application, click the version drop-down.

A list of available version updates appears.

| 2.6.028 [Installed] |
|---------------------|
| 2.7.0               |
|                     |

- 5. For each Tenable app (Tenable Connector, Service Graph Connector for Tenable for Assets, OT Security for VR, or Tenable for ITSM), select the latest version.
- 6. Click **Update**.

| Installed                                                                                                    |           |           |
|----------------------------------------------------------------------------------------------------|-----------|-----------|
| Tenable Connector         API Layer to easily access Tenable Services         Version 2.7.406         Created on Apr 17, 2020 | 2.7.406   | ▼ Jupdate |
|                                                                                                    | Show More |           |
| by Tenable                                                                                                    |           |           |

The application updates to the version you selected.

#### **Review and Resolve All Upgrade Skipped Changes**

- 1. Navigate to **System Diagnostics > Upgrade History**.
- 2. Search for "x\_tsirm" in the **To** field.

|    |           |                             |                    | Q                   | )                   |                   |                   |                     |
|----|-----------|-----------------------------|--------------------|---------------------|---------------------|-------------------|-------------------|---------------------|
|    | System Up | ogrades Search Upgrade st   | tarted 🔻 Search    |                     |                     |                   |                   | 1 to 7 of 7 🕨 🕨     |
|    | A         | ll > To starts with x_tsirm |                    |                     |                     |                   |                   |                     |
| ¢ې | Q         | <b>■</b> From               | <b>≡</b> To        | ■ Upgrade started ▼ |                     | ■ Changes skipped | ■ Changes applied | ■ Changes processed |
|    |           | Search                      | x_tsirm            | Search              | Search              | Search            | Search            | Search              |
|    | i         | <u>n/a</u>                  | x_tsirm_api_access | 2021-10-28 15:05:01 | 2021-10-28 15:07:24 | 360               | 0                 | 360                 |
|    | (j)       | <u>n/a</u>                  | x_tsirm_api_access | 2021-10-28 14:41:57 | 2021-10-28 14:44:32 | 360               | 0                 | 360                 |
|    | í         | <u>n/a</u>                  | x_tsirm_api_access | 2021-10-28 14:27:53 | 2021-10-28 14:30:48 | 361               | 841               | 1,202               |
|    | i         | <u>n/a</u>                  | x_tsirm_tio_itsm   | 2021-10-15 12:37:49 | 2021-10-15 12:39:08 | 225               | 534               | 759                 |
|    | i         | <u>n/a</u>                  | x_tsirm_tio_vr     | 2021-10-15 12:28:20 | 2021-10-15 12:30:23 | 474               | 981               | 1,455               |
|    | i         | <u>n/a</u>                  | x_tsirm_tio_cmdb   | 2021-10-15 12:15:27 | 2021-10-15 12:19:51 | 255               | 848               | 1,103               |
|    | í         | <u>n/a</u>                  | x_tsirm_api_access | 2021-10-15 11:53:08 | 2021-10-15 11:58:52 | 15,576            | 1,122             | 16,698              |

m

3. For each updated Tenable app, open the upgrade record and look at the **Skipped Changes to Review** tab.

| < ≡               | System Upgrades<br>x_tsirm_api_acces                     | 255                                             |                       |                       |                            |                |        |                                                                               |                                                                                                    |                                                                                                    |                                                                                                    | ŧ                                                                                                    | 000                                                           | Delete                                      | $\wedge \forall$  |
|-------------------|----------------------------------------------------------|-------------------------------------------------|-----------------------|-----------------------|----------------------------|----------------|--------|-------------------------------------------------------------------------------|----------------------------------------------------------------------------------------------------|----------------------------------------------------------------------------------------------------|----------------------------------------------------------------------------------------------------|----------------------------------------------------------------------------------------------------|---------------------------------------------------------------|---------------------------------------------|-------------------|
|                   |                                                          | From n/                                         | a<br>tsirm ani ac     |                       |                            |                |        |                                                                               | Upgrade started                                                                                                    | 2021-10-                                                                                                    | 15 11:53:08                                                                                                    |                                                                                                    |                                                               |                                             |                   |
| Upgrade           | History Details Re                                       | eview Skipped                                   | Records               | Cess                  |                            |                |        |                                                                               | opgrade ministree                                                                                                    | 2021-10-                                                                                                    | 26:52                                                                                                    |                                                                                                    |                                                               |                                             |                   |
|                   | Changes ski<br>Changes ap<br>Changes proc<br>Copies to n | tipped 11<br>pplied 1,<br>tessed 16<br>review 0 | 5,576<br>122<br>5,698 |                       |                            |                |        | Change:<br>upgrade     Change:<br>Change:<br>Copies t<br>Claim oi<br>learn mo | s skipped - The tota<br>component was nn<br>s applied - The total<br>s processed - The to<br>o review - The total<br>utcomes to review -<br>ore, see Claim Outco | number of record<br>ot applied. To lea<br>number of chan<br>tal number of rec<br>number of copie<br>The total numbe<br>omes to Review | rds that were different from the<br>rn more, see Skipped Changes<br>ges that were applied as a part<br>cords that were processed as a<br>d records to review whose bas<br>r of records impacted by claim | e previo<br>to Revie<br>of this o<br>part of<br>e record<br>s as par                                                                                                    | us upgr<br>ew<br>upgrade<br>this upg<br>I has be<br>t of this | ade and t<br>grade<br>en upgrade<br>upgrade | he<br>ded<br>. To |
| Delete<br>Skipped | Changes to Review ()<br>Skipped Changes to R             | (15576) Skipj<br>Review New                     | ped Changes<br>Search | Reviewed<br>File name | Copies to Review<br>Search | Copies Revie   | ewed ( | Customizations Un                                                             | changed Chang                                                                                                    | es Applied (1122)                                                                                                    | Upgrade Details (16706)                                                                                                    | Claim Claim | Dutcom<br>15,576                                              | es to Revi                                  | ew                |
| \$<br>\$          | Upgrade Details<br>Q                                     | ame 🔺                                           |                       |                       | <b>■</b> Disposition       | <b>≡</b> Claim | Status | ■ Priority                                                                    | <b>■</b> Resolution                                                                                                    | <b>≡</b> Comment                                                                                                    | t 🔳 Target name                                                                                                    |                                                                                                    |                                                               |                                             | ≡ Pluε            |
|                   | (i) sysauto                                              | script 42c90bb                                  | p9db4f2b0068          | 8d904c2c              | Skipped Manual<br>Merge    |                |        | • Priority 5                                                                  | Not Reviewed                                                                                                    |                                                                                                    | JOB:D:60: TSC - Import S                                                                                                    | SC Quer                                                                                                    | y record                                                      | İs                                          | x_tsirm           |
|                   | (i) <u>sysauto</u>                                       | script 550c4ba                                  | a3dbf6e30068          | 3d904c2c              | Skipped Manual<br>Merge    |                |        | <ul> <li>Priority 5</li> </ul>                                                | Not Reviewed                                                                                                    |                                                                                                    | JOB:X:XX: Tenable.sc Up                                                                                                    | date Au                                                                                                    | ith Toke                                                      | en f                                        | x_tsirm           |
|                   | (i) <u>sysauto</u>                                       | script_6386976                                  | e0db3303003           | 03270adb              | Skipped Manual<br>Merge    |                |        | <ul> <li>Priority 5</li> </ul>                                                | Not Reviewed                                                                                                    |                                                                                                    | JOB:P:05: Reprocess Sta                                                                                                    | lled API                                                                                                    | Queue                                                         | Re                                          | x_tsirm           |
|                   | (i) <u>sysauto</u>                                       | script 87d0126                                  | e5db432b006           | 8d904c2c              | Skipped Manual<br>Merge    |                |        | <ul> <li>Priority 5</li> </ul>                                                | Not Reviewed                                                                                                    |                                                                                                    | JOB:D:60: TSC - Import S                                                                                                    | GC Cred                                                                                                    | ential re                                                     | ec                                          | x_tsirm           |
|                   | (i) sysauto                                              | script_a386976                                  | e0db3303003           | 03270adb              | Skipped Manual<br>Merge    |                |        | <ul> <li>Priority 5</li> </ul>                                                | Not Reviewed                                                                                                    |                                                                                                    | JOB:P:01: Process Availa                                                                                                    | ible Rec                                                                                                    | juest Qi                                                      | Jeu                                         | x_tsirm           |

4. For each skipped change in this list, complete the following steps:

- a. Open the skipped change and select **Resolve Conflicts**.
- b. Select the option to **Revert to Base System**, if present. The app automatically marks the skipped change record as **Reviewed and Reverted**.

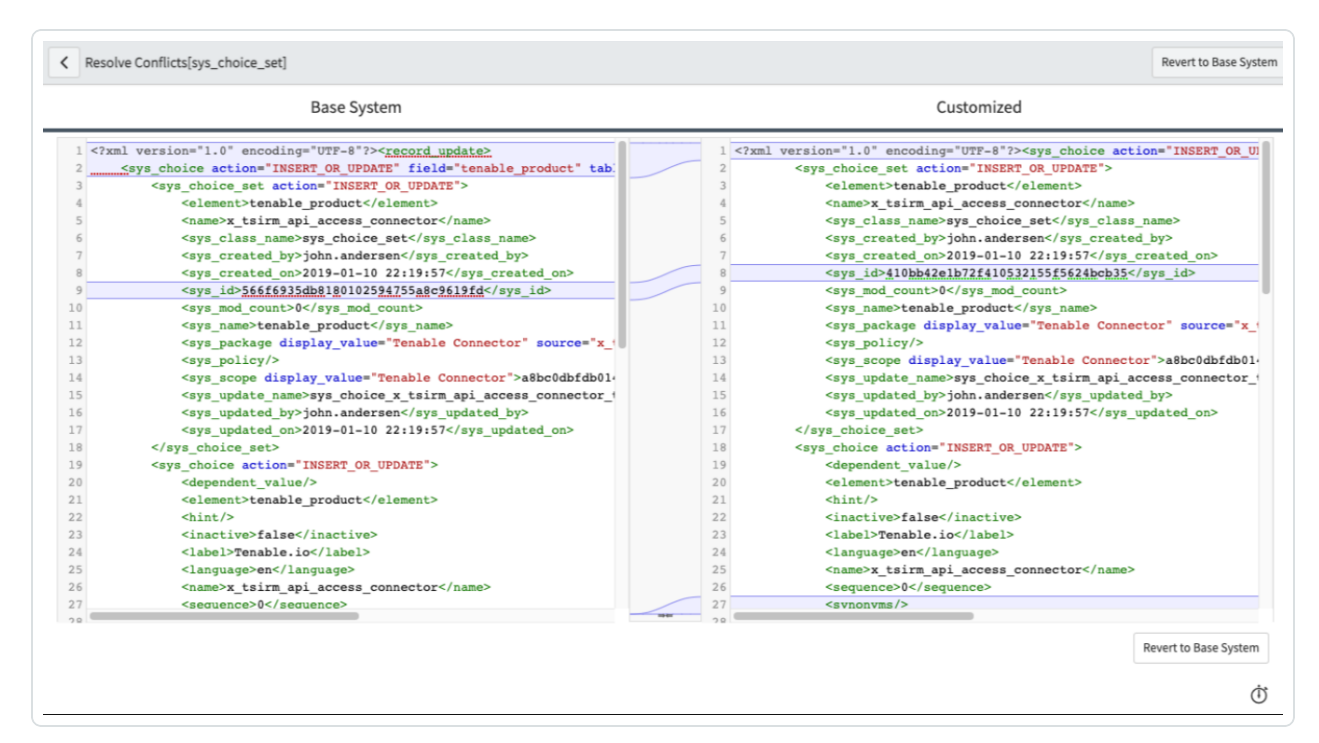

c. If you see a blank screen without an option to **Revert to Base System**, then there is no action to take on the skipped change. Mark the skipped change record as **Reviewed**.

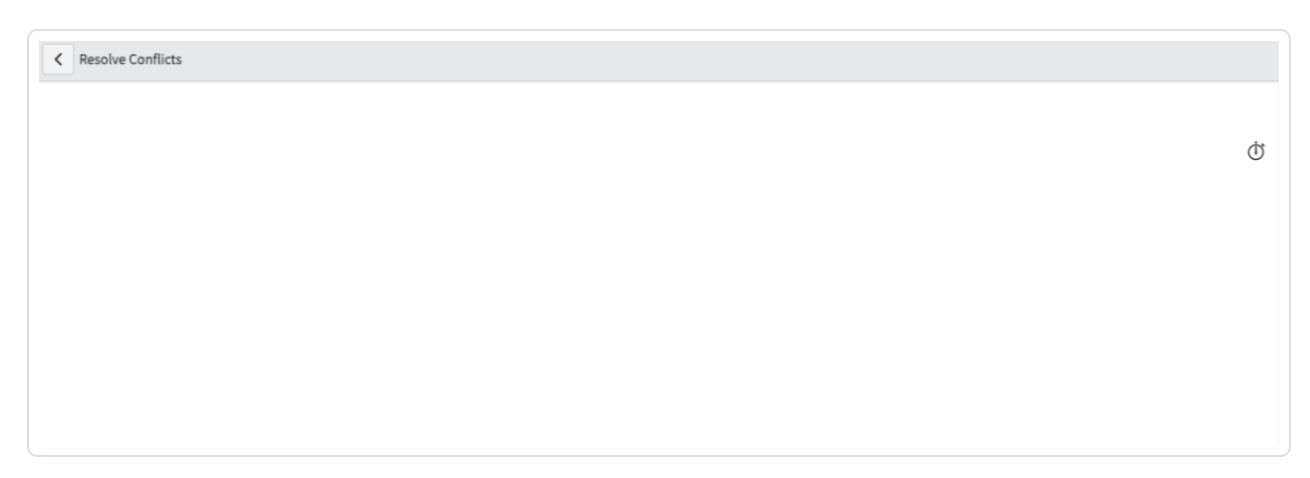

After you review all skipped changes in all Tenable apps, the upgrade is complete.

#### **Delete Leftover Artifacts**

Occasionally, older application files, or artifacts, may not get deleted even after performing the tasks in **Review and Resolve All Upgrade Skipped Changes**. If you encounter this problem, view <u>this knowledge base article</u> to delete any leftover artifacts.

0 -

\_\_\_\_\_

## How to Verify a Successful Upgrade

Tenable supports the most recent version of Tenable applications within ServiceNow, and unsuccessful upgrades cause most support issues. If requesting support, perform the following steps to provide proof that you have successfully updated Tenable applications within ServiceNow to the newest available version.

**Caution:** To complete a successful upgrade, it is important to review manually each of the skipped changes and follow the instructions. If you batch update the resolution field of these records instead of manually reviewing and resolving each one, then the upgrade fails and you must perform the upgrade again. To redo an upgrade, you need to repair each of the Tenable apps and complete the skip log process again.

## Method 1: Support Collection Script

Tenable support provides a script on our support page to gather upgrade information without the need for you to provide any screenshots as verification:

Tenable Service Now App Support Collection Script

#### Method 2: Provide Verification Screenshots

If you are unable to run the support collection script, you can provide screenshots to show completed the successful upgrade.

1. Provide a screenshot of the current version of the Tenable plugins.

0

| Q, Tenable                                                                                                    |                                                 |
|----------------------------------------------------------------------------------------------------|-------------------------------------------------|
| 5 results for "Tenable"                                                                                                    | Sort by A-Z 🗸                                   |
| Other  Constant of the second second  | 4.5.0 P,Q,R Update                              |
| Other  Constant of the second second  | 4.5.0 P,Q,R ▼ Update                            |
| ×                                                                                                    |                                                 |
| Other Construction of the second second seco | 4.5.0 P,Q,R Update                              |
| Other                                                                                                    | :                                               |
| Tenable® Connector  [Store Version: 4.5.0] API access for Tenable® asset and vulnerability modules  Id: x_tsirm_api_access   Free   by Tenable                                                                                                    | 4.5.2 [Installed] Installed<br>servicenow Store |

**Note:** This screenshot shows the user has not updated all of their plugins to the latest version. They need to update to the newest version to receive support.

| results for "tenable"                                             | Sort by A - Z            |        |
|-------------------------------------------------------------------|--------------------------|--------|
| Other                                                             |                          |        |
| Tenable for Assets                                                |                          |        |
| Sync IT Assets and Security Assets between ServiceNow and Tenable | 4.0.1 [Installed] Instal | led    |
| d: x_tsirm_tio_cmdb   Free   by Tenable                           | servicen                 | nw St  |
|                                                                   |                          |        |
| Other                                                             |                          |        |
| Tenable for Vulnerability Response                                |                          |        |
| Streamlining how companies reduce CyberRisk                       | 4.0.1 [Installed] Instal | led    |
| d: x_tsirm_tio_vr   Free   by Tenable                             | servicen                 | nw Sto |
|                                                                   |                          |        |
| Other                                                             |                          |        |
| Tenable® Connector                                                |                          |        |
| API access for Tenable® asset and vulnerability modules           | 4.0.1 [Installed] Instal | led    |
| d: x tsirm api access Free by Tenable                             | ant licen                | 500    |

ł

Note: This screenshot shows the user has updated all of their plugins to the latest version.

2. Provide screenshots of the **Upgrade History** and **Reviewed Skip Logs** for each plugin.

| = \$ | ystem Up   | ogrades Search Upgrade starte | ed ▼ \$earch       | )                   |                           |                          | 44 4                     | 1 to 3 of 3 🕨 🕨            |
|------|------------|-------------------------------|--------------------|---------------------|---------------------------|--------------------------|--------------------------|----------------------------|
| •••  |            | ll > To contains x_tsirm      |                    |                     |                           |                          |                          |                            |
| 4    | Q          | ≡ From                        | ≡то                | ■ Upgrade started ▼ | $\equiv$ Upgrade finished | $\equiv$ Changes skipped | $\equiv$ Changes applied | $\equiv$ Changes processed |
|      |            | Search                        | *x_tsirm           | Search              | Search                    | Search                   | Search                   | Search                     |
|      | <b>(i)</b> | <u>n/a</u>                    | x_tsirm_tio_vr     | 29-10-2021 07:03 PM | 29-10-2021 07:06 PM       | 484                      | 837                      | 1,321                      |
|      | i          | <u>n/a</u>                    | x_tsirm_tio_cmdb   | 29-10-2021 06:37 PM | 29-10-2021 06:58 PM       | 262                      | 500                      | 762                        |
|      | i          | <u>n/a</u>                    | x_tsirm_api_access | 29-10-2021 06:15 PM | 29-10-2021 06:20 PM       | 15,577                   | 954                      | 16,531                     |
|      | Actions    | on selected rows              |                    |                     |                           |                          | 44 4                     | 1 to 3 of 3 > >>           |

**Note:** This screenshot shows that the user has not reviewed the skipped changes.

|                    |                                                |                                                                                                    |                                                                                                    |                                                                                                    | ~               |                                                                                                    |                                                                                                    |                                       |                                                          |                                                                                                    |                                          |        |
|--------------------|------------------------------------------------|----------------------------------------------------------------------------------------------------|----------------------------------------------------------------------------------------------------|----------------------------------------------------------------------------------------------------|-----------------|----------------------------------------------------------------------------------------------------|----------------------------------------------------------------------------------------------------|---------------------------------------|----------------------------------------------------------|----------------------------------------------------------------------------------------------------|------------------------------------------|--------|
| ≡                  | Systen<br>x_tsirn                              | n Upgrades<br>n_api_access                                                                                                    |                                                                                                    |                                                                                                    |                 |                                                                                                    |                                                                                                    |                                       |                                                          | #                                                                                                   | • Delete                                 | 1      |
|                    |                                                |                                                                                                    |                                                                                                    |                                                                                                    |                 |                                                                                                    |                                                                                                    |                                       |                                                          |                                                                                                    |                                          |        |
|                    |                                                | From                                                                                                    | n/a                                                                                                    |                                                                                                    |                 |                                                                                                    | Upgrade started                                                                                                    | 2021-10-15                            | 11:53:08                                                 |                                                                                                    |                                          |        |
|                    |                                                | То                                                                                                    | x_tsirm_api_access                                                                                                    |                                                                                                    |                 |                                                                                                    | Upgrade finished                                                                                                    | 2021-10-15                            | 11:58:52                                                 |                                                                                                    |                                          |        |
| grade              | History D                                      | Details Review Ski                                                                                                    | pped Records                                                                                                    |                                                                                                    |                 |                                                                                                    |                                                                                                    |                                       |                                                          |                                                                                                    |                                          |        |
|                    |                                                | Changes skipped                                                                                                    | 15,576                                                                                                    |                                                                                                    |                 | Change                                                                                              | s skipped - The total r                                                                                                    | number of records                     | s that were different from                               | the previous u                                                                                      | ıpgrade an                               | d the  |
|                    |                                                | Changes applied                                                                                                    | 1,122                                                                                                    |                                                                                                    |                 | Change                                                                                              | e component was not<br>s applied - The total r                                                                                                    | applied. To learn<br>iumber of change | s that were applied as a p                               | art of this upg                                                                                     | rade                                     |        |
|                    | Ch                                             | hanges processed                                                                                                    | 16,698                                                                                                    |                                                                                                    |                 | Copies t                                                                                            | to review - The total n                                                                                                    | umber of copied                       | records to review whose to<br>records to review whose to | s a part of this<br>base record ha                                                                  | s been upg                               | graded |
|                    |                                                | Copies to review                                                                                                    | 0                                                                                                    |                                                                                                    |                 | learn m                                                                                             | ore, see Claim Outcor                                                                                                    | nes to Review                         | incond impacted by en                                    |                                                                                                    | 0.12 abbia                               | 00.10  |
|                    |                                                | copies to remen                                                                                                    | ÷                                                                                                    |                                                                                                    |                 |                                                                                                    |                                                                                                    |                                       |                                                          |                                                                                                    |                                          |        |
| elete<br>pped (    | Changes                                        | to Review (15576)                                                                                                    | Skipped Changes Reviewed                                                                                                    | Copies to Review                                                                                                    | Copies Reviewed | Customizations Un                                                                                   | ichanged Changes                                                                                                    | Applied (1122)                        | Upgrade Details (16706)                                  | Claim Outo                                                                                          | comes to R                               | eview  |
| elete<br>ipped 0   | Changes<br>Skipped C                           | to Review (15576)                                                                                                    | Skipped Changes Reviewed                                                                                                    | copies to Review  Search                                                                                                    | Copies Reviewed | Customizations Un                                                                                   | ichanged Changes                                                                                                    | Applied (1122)                        | Upgrade Details (16706)                                  | Claim Outo<br>to 20 of 15,5                                                                         | comes to R                               | eview  |
| elete              | Changes<br>Skipped C<br>Upgrade                | to Review (15576)                                                                                                    | Skipped Changes Reviewed                                                                                                    | Copies to Review                                                                                                    | Copies Reviewed | Customizations Un                                                                                   | changed Changes                                                                                                    | Applied (1122)                        | Upgrade Details (16706)                                  | Claim Outo<br>to 20 of 15,5                                                                         | comes to R                               | eview  |
| elete<br>ipped (   | Changes<br>Skipped C<br>Upgrade<br>Q           | to Review (15576)<br>Details<br>≡ File name ▲                                                                                                    | Skipped Changes Reviewed                                                                                                    | Copies to Review  Search  Disposition                                                                                                    | Copies Reviewed | Customizations Un<br>Priority                                                                       | changed Changes                                                                                                    | Applied (1122)                        | Upgrade Details (16706)                                  | Claim Outo<br>to 20 of 15,5                                                                         | nomes to R                               | eview  |
| elete              | Changes<br>Skipped C<br>Upgrade<br>Q<br>(j)    | to Review (15576)<br>Itemace and the second<br>Details                                                                                                    | Skipped Changes Reviewed                                                                                                    | Topies to Review       Topies to Review       Topi | Copies Reviewed | Customizations Un<br>Priority<br>Priority 5                                                         | Resolution                                                                                                    | Applied (1122)                        | Upgrade Details (16706)                                  | Claim Outo<br>to 20 of 15,5<br>rt SC Query re                                                       | comes to R                               | eview  |
| elete<br>≡ S<br>S  | Changes<br>skipped C<br>Q<br>(j)               | to Review (15576)<br>Tetrails<br>E File name A<br>sysauto_script_52<br>sysauto_script_52                                                                   | Skipped Changes Reviewed<br>iww search file name<br>c90bb9db4f2b0068d904c2c                                                                                 | Copies to Review   Search   Disposition  Skipped Manual Merge  Skipped Manual Merge                                                                                                    | Copies Reviewed | Customizations Un<br>Priority Priority 5 Priority 5                                                 | Changed Changes                                                                                                    | Applied (1122)                        | Upgrade Details (16706)                                  | Claim Outo<br>to 20 of 15,5<br>rt SC Query re<br>Update Auth 1                                      | comes to R<br>76 F<br>cords              | eview  |
| elete              | Changes<br>Skipped C<br>Q<br>(i)<br>(i)        | to Review (15576)<br>Details<br>File name A<br>sysauto script 42<br>sysauto script 55<br>sysauto script 63                                                 | Skipped Changes Reviewed                                                                                                    | Copies to Review   Search   Disposition  Skipped Manual Merge  Skipped Manual Merge  Skipped Manual Merge                                                                                                    | Copies Reviewed | Customizations Un<br>Priority<br>Priority 5<br>Priority 5<br>Priority 5                             | Changed Changes                                                                                                    | Applied (1122)                        | Upgrade Details (16706)                                  | Claim Out<br>to 20 of 15,5<br>et SC Query re<br>Update Auth 1<br>Stalled API Qu                     | cornes to Rr<br>76  Cords Coken f eue Re | eview  |
| elete<br>≣ S<br>\$ | Changes<br>Skipped Q<br>Q<br>(i)<br>(i)<br>(i) | to Review (15576)<br>Tetrages a second<br>Details<br>Tetrages a second<br>sysauto script 42<br>sysauto script 53<br>sysauto script 63<br>sysauto script 83 | Skipped Changes Reviewed<br>in Jearch File name<br>c90bb9db4f2b0058d904c2c<br>0c4ba3dbf6e30068d904c2c<br>8697e0db330300303270adb<br>d012e5db432b0058d904c2c | Copies to Review   Search    Disposition  Skipped Manual Merge  Skipped Manual Merge  Skipped Manual Merge  Skipped Manual Merge                                                                                                    | Copies Reviewed | Customizations Un Customizations Un Priority Priority 5 Priority 5 Priority 5 Priority 5 Priority 5 | Inchanged Changes<br>Example Changes<br>Changes<br>Cha | Applied (1122)                        | Upgrade Details (16706)                                  | Claim Outo<br>to 20 of 15,5<br>rt SC Query re<br>Update Auth 1<br>Stalled API Qu<br>ert SC Credenti | cords                                    | eview  |

**Note:** This screenshot shows the user has not manually reviewed all skipped changes. They need to complete this step to upgrade successfully and receive support.

| (                                                                                                    | <u> </u>                                                                                                    |                                                                                                    |                                                                                                    |                                                        |                               |            |
|----------------------------------------------------------------------------------------------------|----------------------------------------------------------------------------------------------------|----------------------------------------------------------------------------------------------------|----------------------------------------------------------------------------------------------------|--------------------------------------------------------|-------------------------------|------------|
| System Upgrades<br>x_Isirm_api_access                                                                                             |                                                                                                    |                                                                                                    | :                                                                                                    | •••                                                    | Delete                        | $\uparrow$ |
| From n/a<br>To It Limm_apl_access<br>Upgrade History Details Review Skipped Records                                               | Upgrade started<br>Upgrade finished                                                                                                    | 29-10-2021 06:15 PM<br>29-10-2021 06:20 PM                                                                                                    |                                                                                                    |                                                        |                               |            |
| Changes skipped     15,577       Changes applied     954       Changes processed     16,531       Copies to review     0          | Changes skipped - The total numb<br>component was not applied. To le<br>Changes applied - The total numb<br>Changes processed - The total num<br>Copies to review - The total numb<br>Claim outcomes to review - The to<br>see Claim Outcomes to Review | ber of records that were diff<br>nam more, see Skipped Cha<br>er of changes that were ap<br>mber of records that were p<br>er of copied records to revis<br>tal number of records impa | erent from the previous upg<br>nges to Review<br>piled as a part of this upgrad<br>rocessed as a part of this up<br>we whose base record has b<br>acted by claims as part of th | rade and the<br>grade<br>een upgrade<br>is upgrade. Ti | e upgrade<br>d<br>io learn mo | e.         |
| Delete Related Links Puth to update Skipped Changes to Review Skipped Changes Reviewed (15577) Copies to Review Copies Reviewed 1 | Customizations Unchanged Changes Applied (954)                                                                                                    | Upgrade Details (16706)                                                                                                    | Claim Outcomes to Revie                                                                                                    | N                                                      |                               |            |
| Search     Search     Search     Search                                                                                           |                                                                                                    |                                                                                                    |                                                                                                    |                                                        |                               | -          |
| j Opprade Details                                                                                                    | $\equiv$ Resolution $\equiv$ Comment                                                                                                    | ≡ Target name                                                                                                    | ≡ Plugin ≡ Tj                                                                                                    | pe                                                     | <b>≡</b> Table                |            |
|                                                                                                    | No records to display                                                                                                    |                                                                                                    |                                                                                                    |                                                        |                               |            |
|                                                                                                    |                                                                                                    |                                                                                                    |                                                                                                    |                                                        |                               | -          |

 $\label{eq:Note:This} \textbf{Note:} This screenshot shows the user has reviewed all skipped changes.$ 

## **Unsuccessful Upgrades**

If you are unsuccessful with your Tenable App for ServiceNow upgrade, you can complete it again:

- 1. Navigate to **System Definition > Plugins** and search for the Tenable apps.
- For each Tenable app (Tenable Connector, Service Graph Connector for Tenable for Assets, OT Security for VR, or Tenable for ITSM), click the **Menu** icon on the application tile.
- 3. Click Repair.
- 4. In the Activate Plugin dialog box, click Repair.
- After you repair the apps, they are back to a newly installed state, and you can review the skipped changes again. See *Review and Resolve Skipped Changes* in the <u>Upgrade the Tenable</u> <u>Applications</u> documentation.

# **Common Reasons for Failed Upgrade**

#### Not reviewing skipped changes:

If you do not review the **Skipped Changes** after an upgrade, the apps will not work properly and the upgrade will be unsuccessful.

#### Incorrectly reviewing skipped changes:

The Tenable application does not apply changes, function properly, and the upgrade fails, when you do not manually open, review, and resolve each individual skipped change, and/or only update the **Resolution** field of the **Skipped Changes** list to **Reviewed and Reverted** (or to another resolved value).

For more information, see <u>Upgrade the Tenable Applications</u>.

### **Deleting Tenable Applications and Data**

You may need to delete your Tenable applications and data when upgrading ServiceNow from versions 3.0 and earlier to versions 4.0 and later.

To delete current Tenable applications and data:

- 1. Disable all Tenable connectors and their associated or scheduled jobs.
- 2. Run the following commands in **Scripts** > **Background** to delete records:
  - a. Delete all Assets Pending Approval (Tenable-specific legacy asset class).

```
//Assets Pending Approval cleanup x_tsirm_tio_cmdb_tio_disc_ci
var apa = new GlideMultipleDelete('x_tsirm_tio_cmdb_tio_disc_ci');
apa.execute();
```

b. Delete all **Tenable Asset Attribute** records.

```
//Asset Attributes cleanup x_tsirm_tio_cmdb_asset_attributes
var assetInfo = new GlideMultipleDelete('x_tsirm_tio_cmdb_asset_
attributes');
assetInfo.execute();
```

c. Delete all Tenable-specific IRE records.

```
//Clean up source uniqueness. This will force IRE matching
var assetSysSource = new GlideMultipleDelete("sys_object_source");
assetSysSource.addQuery("name", "STARTSWITH", "Tenable");
assetSysSource.execute();
```

d. Delete all Tenable vulnerability items.

```
var vi = new GlideMultipleDelete('sn_vul_vulnerable_item');
vi.addQuery("source", "STARTSWITH", "Tenable");
```

```
vi.execute();
```

3. Uninstall the Tenable applications.

This process provides a cleaner starting point and removes any corrupted data, if present. From here, you can either reinstall the Tenable applications, or install the ServiceNow-built Vulnerability Response (VR) app.

#### **Reinstall Tenable-built Applications**

Choose this option if you are not using ServiceNow's VR application. For more information, see the Install page.

# **Tenable Applications**

Service Graph Connector for Tenable for Assets

Tenable for ITSM

OT Security for Vulnerability Response (VR)

Ø

## **Service Graph Connector for Tenable for Assets**

Service Graph Connector for Tenable for Assets syncs and reconciles assets between Tenable Vulnerability Management, Tenable Security Center, OT Security, and the ServiceNow Configuration Management Database (CMDB). With Tenable's sophisticated discovery and scanning technology and ServiceNow's extensive CMDB you can accurately track all of your assets.

With Service Graph Connector for Tenable for Assets, you can:

- Customize how Tenable assets are matched to ServiceNow Cls
- Define which ServiceNow CIs are sent to Tenable as assets

**Note:**Service Graph Connector for Tenable for Assets only supports Tenable Security Center versions 5.7 and later.

**Note:** The Tenable ServiceNow Application for Assets push job to Tenable Vulnerability Management only creates assets and does not assign tags to assets.

For more information, see Assets Configuration and Schedule Import.

## Service Graph Connector for Tenable for Assets for ServiceNow

Tenable Vulnerability Management offers monitoring and vulnerability management that protects critical applications, devices, and infrastructures. The Service Graph Connector for Tenable for Assets application is purpose-built for ServiceNow's Vulnerability Response offering, allowing you to import your Tenable Vulnerability Management vulnerability data and manage it within ServiceNow.

**Note:** The Service Graph Connector for Tenable for Assets ServiceNow app asset push job uses the POST /import/assets API endpoint to create new assets in Tenable Vulnerability Management. This endpoint creates an asset import job that is managed by Tenable Vulnerability Management and is referred to as an async request in several rule descriptions.

### Application Menu

• Service Graph Connector for Tenable for Assets: Primary Role Required: x\_tsirm\_tio\_ cmdb.user

| Title                   | Required Role          |
|-------------------------|------------------------|
| Documentation           | x_tsirm_tio_cmdb.user  |
| Contact Support         | x_tsirm_tio_cmdb.user  |
| Dashboard               | x_tsirm_tio_cmdb.user  |
| Assets Pending Approval | x_tsirm_tio_cmdb.user  |
| All Synchronized Items  | x_tsirm_tio_cmdb.user  |
| Configuration           | x_tsirm_tio_cmdb.admin |
| General Settings        | x_tsirm_tio_cmdb.admin |
| Connectors              | x_tsirm_tio_cmdb.admin |
| API Data Mappings       | x_tsirm_tio_cmdb.user  |
| Diagnostics             | x_tsirm_tio_cmdb.admin |
| Asset Outbound Jobs     | x_tsirm_tio_cmdb.admin |
| Asset Inbound Jobs      | x_tsirm_tio_cmdb.admin |

| Title          | Required Role          |
|----------------|------------------------|
| Queued Actions | x_tsirm_tio_cmdb.admin |

### **Primary Roles**

- **x\_tsirm\_tio\_cmdb.admin**: An administrative user of the application.
- **x\_tsirm\_tio\_cmdb.user**: A basic user of the application.

#### **Business Rules**

- Update Job and Chunk Status: Business rule that sets the status of jobs and chunks.
- **Push Asset Update to Tenable.io**: Sends asset update information to Tenable Vulnerability Management by creating an async request queue action entry.
- **Set Name**: Sets the name of the asset attribute record of the connector or Asset UUID change.
- Set Tenable Values when Done Processing: On complete outbound jobs, this sets values on the asset attribute record.
- Update Job Percent Complete: Updates the job percent complete as records get processed.
- **Create Settings if None exist**: Automatically creates a general settings record with default values if one does not exist.
- **Calc Job State**: Calculates the job state based on happenings with chunks.
- **On Job State Change**: Inbound job total records and percent complete, when the state of the job changes.
- Notify About Limitations on Out of Box Rules: Shows user interface message explaining that out of box CI rules are not editable.
- **Push Asset Update to Tenable.io (Update)**: Sends asset update information to Tenable Vulnerability Management by creating an async request queue action entry.

# **Tenable for ITSM**

Tenable for IT Service Management (ITSM) provides you with the ability to import Tenable vulnerability findings and transform them into ServiceNow incidents without the need for ServiceNow Vulnerability Response. This helps you move from manual email and spreadsheet processes to a repeatable workflow in ServiceNow.

#### The Tenable ITSM Process

Tenable for ITSM uses Service Graph Connector for Tenable for Assets to find the correct asset/CI to link a vulnerability to. It is important that you completely test and tune Service Graph Connector for Tenable for Assets before configuring Tenable for ITSM. Tenable for ITSM uses the connector you specify to download vulnerabilities and create them in a custom ServiceNow table. The application uses configurable incident rules to create ServiceNow incidents for each vulnerability to be used by IT administrators to assign remediation work to their teams.

The application creates vulnerabilities as follows:

- The Tenable ITSM app uses the Service Graph Connector for Tenable for Assets app to match vulnerable assets to ServiceNow Cl's.
- For every vulnerability finding, it creates a unique vulnerability entry in the Tenable ITSM app.
- Coalescing on ServiceNow CI, plugin id, port, and protocols determine unique vulnerability entries.
- If a vulnerability is fixed in Tenable, both the vulnerability and incident close in ServiceNow.
- If a vulnerability is closed manually, but found in the future, Tenable reopens the vulnerability and incident in ServiceNow.

The application can create incidents as follows:

- You can manually create a ServiceNow incident from the vulnerability form.
- You can create incident rules to automatically spawn incidents:
  - $^\circ\,$  Use the selector form for simple rule creation using asset fields and values.
  - ° Use advanced scripting to manipulate data for more granular selection.

## **Tenable for ITSM for ServiceNow**

Tenable Vulnerability Management offers monitoring and vulnerability management that protects critical applications, devices, and infrastructures. The Tenable for ITSM application is purpose built for ServiceNow's Vulnerability Response offering, allowing you to import your Tenable Vulnerability Management vulnerability data and manage it within ServiceNow.

### **Application Menu**

• **Tenable for ITSM**: Primary Role Required: x\_tsirm\_tio\_itsm.user

| Title             | Required Role          |
|-------------------|------------------------|
| Documentation     | x_tsirm_tio_itsm.user  |
| Contact Support   | x_tsirm_tio_itsm.user  |
| Plugins           | x_tsirm_tio_itsm.user  |
| Vulnerabilities   | x_tsirm_tio_itsm.user  |
| Incidents         | x_tsirm_tio_itsm.user  |
| Configuration     | x_tsirm_tio_itsm.user  |
| General Settings  | x_tsirm_tio_itsm.admin |
| Connectors        | x_tsirm_tio_itsm.admin |
| Scheduled Imports | x_tsirm_tio_itsm.user  |
| Incident Rules    | x_tsirm_tio_itsm.admin |
| Diagnostics       | x_tsirm_tio_itsm.admin |
| Queued Actions    | x_tsirm_tio_itsm.admin |
| Documentation     | x_tsirm_tio_itsm.user  |
| Contact Support   | x_tsirm_tio_itsm.user  |
| Plugins           | x_tsirm_tio_itsm.user  |

| Q               |                       |
|-----------------|-----------------------|
| Title           | Required Role         |
| Vulnerabilities | x_tsirm_tio_itsm.user |
| Incidents       | x_tsirm_tio_itsm.user |

### **Primary Roles**

- **x\_tsirm\_tio\_itsm.admin**: An administrative user of the application.
- **x\_tsirm\_tio\_itsm.user**: A basic user of the application.

#### **Business Rules**

- Cali Job State: Calculates the job state based on happenings with chunks.
- **On Job State**: Change Inbound job total records and percent complete, when the state of the job changes.
- **Create Settings if None Exist**: Automatically creates a general settings record with default values if one doesn't exist.

# **OT Security for Vulnerability Response (VR)**

The integration of OT Security for VR with ServiceNow's Vulnerability Response module takes your Tenable platform findings and syncs them into ServiceNow Vulnerability Response tables and data structures. This integration allows you to reduce your cyber risk by allowing you to prioritize rapidly and automate the remediation of critical vulnerabilities across your most important assets.

**Note:** The OT Security for VR application only supports OT Security.

With OT Security for Vulnerability Response, you can:

- Leverage the Service Graph Connector for Tenable for Assets application to link vulnerabilities to ServiceNow CIs
- Create ServiceNow third-party vulnerabilities from Tenable Plugins
- Create Vulnerable Items from Tenable findings
- Customize data mapping while keeping app upgradability
- Configure vulnerabilities to sync from your Tenable platform
- Automatically close vulnerable items once Tenable finds them to be resolved
- Reopen previously closed vulnerable items if they are found again later.

# **OT Security for VR**

OT Security for VR allows you to integrate your Tenable data with ServiceNow creating closed loop remediation. This application has grouping functionality and risk calculators. In addition, it creates tickets for IT staff according to specified machines, allows reallocation, closing, and reopening.

O

#### **Application Menu**

**OT Security for VR**: Primary Role Required: x\_tsirm\_tio\_vr.user

| Title                  | Required Role        |
|------------------------|----------------------|
| Documentation          | x_tsirm_tio_vr.user  |
| Contact Support        | x_tsirm_tio_vr.user  |
| Configuration          | x_tsirm_tio_vr.user  |
| General Settings       | x_tsirm_tio_vr.admin |
| Connectors             | x_tsirm_tio_vr.admin |
| Scheduled Imports      | x_tsirm_tio_vr.user  |
| API Data Mappings      | x_tsirm_tio_vr.admin |
| Default VR Data Source | x_tsirm_tio_vr.admin |
| Transform Maps         | x_tsirm_tio_vr.admin |
| Diagnostics            | x_tsirm_tio_vr.admin |
| Queued Actions         | x_tsirm_tio_vr.admin |
| Documentation          | x_tsirm_tio_vr.user  |
| Contact Support        | x_tsirm_tio_vr.user  |
| Configuration          | x_tsirm_tio_vr.user  |
| General Settings       | x_tsirm_tio_vr.admin |
| Connectors             | x_tsirm_tio_vr.admin |
| Scheduled Imports      | x_tsirm_tio_vr.user  |

#### **Primary Roles**

**x\_tsirm\_tio\_vr.admin**: An administrative user of the application.

x\_tsirm\_tio\_vr.user: A basic user of the application.

#### **Business Rules**

**Calc Job State**: Calculates the job state based on happenings with chunks.

**Run Plugin Families Populate on Activate**: Runs the script to run the API call to get plugin families from Tenable when a connector is activated.

**On Job State Change**: Inbound job total records and percent complete, when the state of the job changes.

**Create Settings if None Exist**: Automatically creates a general settings record with default values if one doesn't exist.
## ServiceNow Data Maps

The logic for mapping Assets to ServiceNow Configuration Items is available in the following pages:

O

- OT Security available data
- Tenable Security Center available data
- Tenable Vulnerability Management available data

## **Available Data OT Security**

### OT Security Asset Import Data Map

Logic for mapping OT Security Assets to ServiceNow Configuration Items.

#### Asset import sequence:

- 1. ServiceNow queries OT Security for assets.
- 2. Data is attached to ServiceNow Job Chunk.
- 3. Data is transformed into a format useable for ServiceNow Identification and Reconciliation Engine (IRE).
- 4. Data is submitted to IRE which creates CIs in CMDB.
- 5. OT Assets are created for certain Cls.

### Data Transformation in ServiceNow

For each Asset imported from OT Security into ServiceNow, multiple records are created.

#### Main Cl

A main CI record (cmdb\_ci\_incomplete\_ip, cmdb\_ci\_unclassed\_hardware, or cmdb\_ci\_computer) is created for every OT Security Asset imported into ServiceNow.

| ServiceNow Field | Details (OT Security fields in bold)                                                          | CMDB<br>Class |
|------------------|-----------------------------------------------------------------------------------------------|---------------|
| Class            | 1. "Operational Technology (OT)"                                                              | All classes   |
|                  | 2. Specific OT Class                                                                          |               |
|                  | <ul> <li>If there is a known ServiceNow CI class map<br/>for that OT Security type</li> </ul> |               |
| Name             | details.name                                                                                  | All classes   |
| Serial Number    | details.serial                                                                                | All classes   |
| Description      | details.description                                                                           | All classes   |

|                             | <u>^</u>                                                                      |             |
|-----------------------------|-------------------------------------------------------------------------------|-------------|
| Operating System            | details.os                                                                    | All classes |
| Backplane ID                | details.backplane.id                                                          | All classes |
| Backplane Name              | details.backplane.name                                                        | All classes |
| Firmware version            | details.firmwareVersion                                                       | All classes |
| Model number                | details.modelName                                                             | All classes |
| Discovery Source            | "SG-TenableForAssets"                                                         | All classes |
| IP Address                  | details.ips[0]                                                                | All classes |
| Most recent<br>discovery    | details.lastSeen                                                              | All classes |
| First discovered            | details.firstSeen                                                             | All classes |
| Vendor                      | details.vendor                                                                | All classes |
| Manufacturer                | details.vendor                                                                | All classes |
| Tenable Asset<br>Attributes | Reference to Tio CMDB Asset Attributes table with OT Security specific fields | All classes |

0 -

#### **Child Network Adapter Cls**

Related Network Adapter CI records (cmdb\_ci\_network\_adapter) are created for OT Security Assets since there is no network interface information pulled from Tenable.

| ServiceNow field   | Details (OT Security fields in bold) |
|--------------------|--------------------------------------|
| Class              | "Network Adapter"                    |
| Name               | details.macs                         |
| MAC Address        | details.macs                         |
| Configuration Item | Reference to Main Cl                 |
| Discovery Source   | "SG-TenableForAssets"                |

#### Child IP Address Cls

Related IP Address CI records (cmdb\_ci\_ip\_address) are created for each IP address associated with a Main CI.

0 ------

| ServiceNow field             | Details (OT Security fields in bold) |
|------------------------------|--------------------------------------|
| Class                        | "IP Address"                         |
| Name                         | details.ips                          |
| IP Address                   | details.ips                          |
| IP Version                   | "4"                                  |
| Network Partition Identifier | details.extendedSegments.nodes[0].id |
| Discovery Source             | "SG-TenableForAssets"                |

#### **Tenable Asset Attributes Records**

A Tenable Asset Attributes record (x\_tsirm\_tio\_cmdb\_asset\_attributes) is created for every Main Cl.

| ServiceNow filed   | Details (OT Security fields in bold) |
|--------------------|--------------------------------------|
| Hostname           | Main CI name                         |
| Connector          | Reference to connector record        |
| Tenable Uniqueness | id                                   |
| Asset UUID         | id                                   |
| Raw Data           | Raw JSON Data                        |
| Sources            | "OT for" + Tenable App Name          |
| Source Native Key  | id                                   |
| Attributes         | Raw JSON Data in ServiceNow format   |
| Name               | Connector.Name + ". " + <b>id</b>    |
| Related Cl         | Reference to Main Cl                 |

#### **OT Asset Records**

An OT Asset record (cmdb\_ot\_entity) is created for every Main Cl.

| ServiceNow field            | Details (OT Security fields in bold)                                                                                                    |
|-----------------------------|----------------------------------------------------------------------------------------------------|
| OT asset                    | Reference to Main CI                                                                                                    |
| OT asset type               | <ul> <li>Specific asset type</li> <li>If there is a known ServiceNow OT asset type map for that<br/>OT Security <b>type</b>.</li> </ul> |
| OT discovery source ID      | id                                                                                                    |
| Purdue level                | details.purdueLevel                                                                                                    |
| Asset criticality           | details.criticality                                                                                                    |
| OT discovery source<br>name | "SG-TenableForAssets"                                                                                                    |

0 -

#### **CMDB** Relationship Records

A CMDB Relationship record (cmdb\_rel\_ci) is created for every parent/child relationship between the Main CI and a Network Adapter CI or an IP Address CI.

| ServiceNow field | Details                                       |
|------------------|-----------------------------------------------|
| Parent           | Reference to Main Cl                          |
| Child            | Reference to Network Adapter or IP Address Cl |
| Туре             | "Owns::Owned by"                              |

#### **Discovery Source Records**

A Discovery Source record (sys\_object\_source) is created for every new CI created in ServiceNow with information about the source and the unique identifier of the CI.

| ServiceNow field | Details                              |
|------------------|--------------------------------------|
| ID               | id                                   |
| Last Scan        | Date/time of last OT Security import |
| Target Sys ID    | Reference to Main Cl                 |

| Q            |                       |  |  |  |
|--------------|-----------------------|--|--|--|
| Target Table | Table of Main Cl      |  |  |  |
| Name         | "SG-TenableForAssets" |  |  |  |
| Source Feed  | "Tenable"             |  |  |  |

# Importing Backplane Information

PLC CIs display ownership information, as shown in the following image:

|                                                                                                    |                                                                                                    |                                                                                                    |                                                                                                    |                                                                                                    |                                                                                                    |                                                                                                    | _     |
|----------------------------------------------------------------------------------------------------|----------------------------------------------------------------------------------------------------|----------------------------------------------------------------------------------------------------|----------------------------------------------------------------------------------------------------|----------------------------------------------------------------------------------------------------|----------------------------------------------------------------------------------------------------|----------------------------------------------------------------------------------------------------|-------|
| Hasmodule                                                                                                    |                                                                                                    |                                                                                                    |                                                                                                    | 8 Selich renois node Tex                                                                                                    |                                                                                                    | *                                                                                                    |       |
| Description                                                                                                    | •                                                                                                    |                                                                                                    |                                                                                                    |                                                                                                    |                                                                                                    |                                                                                                    |       |
|                                                                                                    |                                                                                                    |                                                                                                    |                                                                                                    |                                                                                                    |                                                                                                    |                                                                                                    |       |
| Related Itame                                                                                                    |                                                                                                    |                                                                                                    |                                                                                                    |                                                                                                    |                                                                                                    | R, Search for Cl                                                                                                    | + 5 0 |
| Dens-Of Cantral Modules                                                                                                    |                                                                                                    |                                                                                                    |                                                                                                    |                                                                                                    |                                                                                                    |                                                                                                    |       |
| Control Residence Module #134                                                                                                    |                                                                                                    |                                                                                                    |                                                                                                    |                                                                                                    |                                                                                                    |                                                                                                    |       |
| CL." B. & Cores Adapter F100                                                                                                    |                                                                                                    |                                                                                                    |                                                                                                    |                                                                                                    |                                                                                                    |                                                                                                    |       |
| Company Converting on Party                                                                                                    |                                                                                                    |                                                                                                    |                                                                                                    |                                                                                                    |                                                                                                    |                                                                                                    |       |
| Contraction Adapter #70                                                                                                    |                                                                                                    |                                                                                                    |                                                                                                    |                                                                                                    |                                                                                                    |                                                                                                    |       |
| CLUB RECOMM                                                                                                    |                                                                                                    |                                                                                                    |                                                                                                    |                                                                                                    |                                                                                                    |                                                                                                    |       |
| CL." B. R. KOWTS                                                                                                    |                                                                                                    |                                                                                                    |                                                                                                    |                                                                                                    |                                                                                                    |                                                                                                    |       |
| Related Links<br>Related Links<br>Interfer                                                                                                    | lapters (3) Seriel Menders                                                                                                    | Menury/Hubbes 1                                                                                                    | brimer installed   P-Address (3)   Editered Byd                                                                                                    | ere Metadate DF Carind Had                                                                                                    | ules 10                                                                                                    |                                                                                                    |       |
| Notes Deles<br>Related Links<br>Induction<br>Equipment Maint Intities Network Maint<br>= 77 Space - Jaco                                                                                                    | lapters (2)   Barkal Munders<br>(2)                                                                                                    | MemoryHubbes 1                                                                                                    | latear installed   PAddress (3)   Internal by                                                                                                    | ere Meriadak                                                                                                    | un IR                                                                                                    | Ration of editorial spec                                                                                                    | - 144 |
| Notes Ovice<br>Related Links<br>Induction<br>Equipment Multil Delites Network Int<br>Typigment Multil Delites Network Int<br>Of Corroot Modules                                                                                                    | lapters (3)   Barkal Maeslaws<br>19                                                                                                    | Memory/Halalm 3                                                                                                    | latean installed   PAddree (3)   Directlys                                                                                                    | tor Metalola                                                                                                    | un R                                                                                                    | Notices on establishment                                                                                                    | - Nor |
| Ubdate Oxfore<br>Related Links<br>Inforction<br>Explorement Model Delition - Metwork Rel<br>                                                                                                    | lation (2) Social Mandem<br>(2)<br>Manufacturer                                                                                                    | Memory/Halabre 3                                                                                                    | lafearr Installed   IPAddron (3)   Editeral by<br>Dearlytike                                                                                                    | Class                                                                                                    | uin (R)                                                                                                    | - Robert on estadado una.<br>Maintenanas a Instal                                                                                                    | - 144 |
| Update Oxfore<br>Related Links<br>Interest<br>Topigenetic Model Institute. Nature & Ann<br>Of Corroo Modules<br>0. Name =<br>0. Name =                                                                                                    | apters (3) Berla Maesters<br>19.<br>Maestaniarer<br>Jorgita)                                                                                                  | MemoryHeakies 1<br>Lanation<br>January                                                                                           | briman installed   P-Address.(31   External Dys<br>Description                                                                                                    | Class<br>OT Control Heat                                                                                                    | Lin IC                                                                                                    | Adars as strated over,<br>Maintenant schedul                                                                                                    |       |
| Ibolan Oxford<br>Related Links<br>Induction<br>Paylometer Module Network Ma<br>Of Corros Module<br>0 A. Rear •<br>0 Godgiane Module F134<br>0 Godgiane Module F134                                                                                                    | lapters (3) Tartal Maeslers<br>(3)<br>Manufactorer<br>Jorgitio<br>Robust                                                                                      | MemoryHolden 3                                                                                                    | laferar installet   P-Adress (2)   External los<br>Description                                                                                                    | Class<br>Of Control Multi<br>Class<br>Of Control Multiple<br>Of Control Multiple                                                                                                    | Upterd<br>0023-15-25 023003<br>2023-15-25 023003                                                                                                    | Autors on which of yours     Multi-investigation     invest     invest                                                                                                    |       |
| Nortes Oxion<br>Related Links<br>Induction<br>Deletered Model Dation Related to<br>UT Control Models<br>Of Control Models<br>O Rese -<br>Control Models (124)<br>Control Models (124)<br>Control Models (124)<br>Control Models (124)                                                                                                    | later (3) Betal Numbers<br>(3)<br>Manufacturer<br>Jerem)<br>Rodowell<br>Rodowell                                                                              | MessaryHalabes 3<br>Localizes<br>(ergsy)<br>(ergsy)<br>(ergsy)                                                                   | lofinare installed   IP-Address-(2)   External lips<br>Description                                                                                                    | Class<br>Of Control Had<br>Of Control Mobile<br>Of Control Mobile<br>Of Control Mobile<br>Of Control Mobile                                                                            | Upterd<br>002-15-25 02:002<br>2023-15-25 02:002<br>2023-15-25 02:002                                                                                                    | Bottone are writed only verse.     Monteneauser ou freedal     isonand     isonand     isonand     isonand                                                                                                    |       |
| I Dolhan Oxiano<br>Relatori Links<br>Indection<br>Teplament Maint Institute, Matsarah Ma<br>ar V Marse<br>Of Control Modules<br>0 Name +<br>Godgi are Modules F134<br>Godgi are Modules F134<br>Godgi are Modules F134<br>Comm. Majster F130<br>Camm. Majster F130                                                                                                    | ipters (3) Bertal Numbers<br>(3)<br>Manufacturer<br>Jorgital<br>Rochwell<br>Rochwell                                                                          | Meesery/Holdes 1<br>Lenative<br>Lenative<br>Lenaty<br>Jangy<br>Jangy<br>Jangy<br>Jangy                                           | Internet Installed   IP-Address (2)   Enternal Des<br>Description                                                                                                    | DP Control Made<br>Class<br>OT Control Made<br>OT Control Made<br>OT Control Made<br>OT Control Made                                                                                   | Uptaend<br>0003-15-25 0020003<br>0003-15-25 0020003<br>0003-15-30 002700<br>0003-15-10 002700                                                                                         | Altere en sete le tres en sete le tres en sete le tres en sete le tres en sete le tres en sete le tres en sete le tres en set en set en |       |
| Notine Oxine<br>Related Links<br>Intention<br>Putperset Maint Institute National Anti-<br>Difficution Modules<br>Of Corros Modules<br>Of Corros Modules<br>Of Corros Modules (134<br>Exception Modules (134<br>Exception Modules (134<br>Exception Modules (134<br>Exception Modules (134<br>Exception Modules (134)<br>Corros Magine (135)<br>Corros Magine (135)                                                                                                    | Aptens (3) Bertal Mansters<br>Manufacturer<br>Jeruphi<br>Rochard<br>Rochard<br>Rochard<br>Rochard<br>Rochard                                                  | MenuryHalubrs 1<br>Lanafian<br>Lanafian<br>Langty1<br>Langty1<br>Langty1<br>Langty1<br>Langty1                                   | Internet Instatled   IP Address (21   Enternal Des<br>Description<br>Restrict I Adversation 1754 (N2DD<br>Restrict I Adversation 1754 (N2DD                                   | Class<br>Class<br>Of Control Module<br>Of Control Module<br>Of Control Module<br>Of Control Module<br>Of Control Module<br>Of Control Module                                           | Upland<br>9003-11-01 00:0001<br>9003-11-01 00:0001<br>9003-11-01 00:001<br>9003-11-01 00:001<br>9003-11-01 00:001<br>9003-11-01 00:001                                                | Autore an emoted or see.<br>Maintenance untrelial<br>Genopol<br>Genopol<br>Genopol<br>Genopol<br>Genopol<br>Genopol                                                                                                    |       |
| Norika Oxikas<br>Relatod Links<br>Norma<br>Department Madal Institus Norikash Na<br>Different Madal Institus Norika + 134<br>Of Correct Module + 134<br>Discipline Module + 134<br>Discipline Module + 134<br>Discipline Module + 134<br>Discipline Module + 134<br>Discipline Module + 134<br>Discipline Module + 134<br>Discipline Module + 134<br>Discipline Module + 134<br>Discipline Module + 134<br>Discipline Module + 134<br>Discipline Module + 134<br>Discipline Module + 134<br>Discipline + 134<br>Disciplin | Aptens (3) Berlal Mansless<br>(3)<br>Manufacturer<br>Jorophol<br>Rochwell<br>Rochwell<br>Rochwell<br>Rochwell<br>Rochwell                                     | MessaryHabbes 1<br>Lanation<br>Iongoji<br>Iongoji<br>Iongoji<br>Iongoji<br>Iongoji<br>Iongoji                                    | Inferent Installed   IP-Address.(2)   External Des<br>Description<br>Rectived Actomation (256) (2020)<br>Rockwell Actomation (256) (2020)<br>Rockwell Actomation (256) (2020) | Class<br>Class<br>OT Control Mobile<br>OT Control Mobile<br>OT Control Mobile<br>OT Control Mobile<br>OT Control Mobile<br>OT Control Mobile                                           | Updamd<br>0023-11-23 02:0001<br>0023-15-23 02:0001<br>0023-15-23 02:0001<br>0023-15-23 02:0001<br>0023-15-23 02:0001<br>0023-15-23 02:0001<br>0023-15-23 02:0001                      | Autora os estectedrones.<br>Matematica estectedrones<br>ismost<br>ismost<br>ismost<br>ismost<br>ismost<br>ismost                                                                                                    |       |
| Ibolan Oxian<br>Related Links<br>Paparens Malal Istites Research M<br>7 James Malal Istites Research M<br>7 Corros Malales<br>0 Corros Adapter 1700<br>Corros Adapter 1700<br>Corros Adapter 1700<br>Corros Adapter 1700<br>Corros Adapter 1700<br>Corros Adapter 1700<br>Corros Adapter 1700<br>Corros Adapter 1700<br>Corros Adapter 1700<br>Corros Adapter 1700<br>Corros Adapter 1700<br>Corros Adapter 1700<br>Corros Adapter 1700<br>Corros Adapter 1700                                                                                                    | Apters (1) Tertal Manders<br>D<br>Handlanterer<br>Jergiti<br>Rochael<br>Rochael<br>Rochael<br>Rochael<br>Rochael<br>Rochael                                   | Mensury/Halabes 3<br>Lenation<br>Jerry/1<br>Jerry/1<br>Jerry/1<br>Jerry/1<br>Jerry/1<br>Jerry/1<br>Jerry/1<br>Jerry/1<br>Jerry/1 | Inferent Installed   IP-Address (2)   Enternal Deal<br>Description<br>Restrict Automation (254-00200<br>Robust Automation (254-00200<br>Robust Automation (254-00200          | Class<br>OT Control Model<br>OT Control Model<br>OT Control Model<br>OT Control Model<br>OT Control Model<br>OT Control Model<br>OT Control Model                                      | Line (16)<br>Updated<br>0023-13-25 02:20021<br>2023-13-25 02:20021<br>2023-13-25 02:27-40<br>2023-13-26 02:27-40<br>2023-13-26 02:27-40<br>2023-13-26 02:27-40<br>2023-13-26 02:27-40 | Autors on which do's use.     Making and a simple     immore     immore     immore     immore     immore     immore     immore     immore     immore     immore     immore                                                                                                    |       |
| Notion Oxion<br>Related Links<br>Partment Male Dation Network M<br>D Correst Male Dation Network N<br>C Correst Madule<br>C Correst Madule 1000<br>Correst Madule 1000<br>Correst Madule 1000<br>Correst Madule 1000<br>Correst Madule 1000<br>Correst Madule 1000<br>Correst Madule 1000<br>Correst Madule 1000<br>Correst Madule 1000<br>Correst Madule 1000                                                                                                    | lapters (3) Earlief Mansless<br>(3)<br>Manufacturer<br>Jorgen<br>Rockwell<br>Rockwell<br>Rockwell<br>Rockwell<br>Rockwell<br>Rockwell<br>Rockwell<br>Rockwell | Menery/Halabes 3<br>Levalizes<br>Jongsyl<br>Jongsyl<br>Jongsyl<br>Jongsyl<br>Jongsyl<br>Jongsyl<br>Jongsyl                       | Infimum Installed    IP-Address (2)    Enternal Red<br>Description<br>Reviewell Automation 1754 (%200)<br>Reviewell Automation 1754 (%200)<br>Received Automation 1754 (%200) | Erre Merialitä<br>Di Control Madale<br>OT Control Madale<br>OT Control Madale<br>OT Control Madale<br>OT Control Madale<br>OT Control Madale<br>OT Control Madale<br>OT Control Madale | Uptaend<br>0003-15-05 0020000<br>0003-15-05 0020000<br>0003-15-05 0020708<br>0003-15-05 0020708<br>0003-15-05 0020708<br>0003-15-05 0020708<br>0003-15-05 0020708                     | Britere en effectedraver.     Mateinauer eu ferbal     innosi     innosi     innosi     innosi     innosi     innosi     innosi     innosi     innosi     innosi     innosi     innosi     innosi     innosi     innosi     innosi                                                                                                    | -     |

Backplane CIs display information about the asset that owns them, as shown in the following image:

| servicenciw At Readers House 1                      | Marlagaces Admin      | CECconstituteda - Budgiter Mobile #138 (2) | Q. Search            |                               |
|-----------------------------------------------------|-----------------------|--------------------------------------------|----------------------|-------------------------------|
| < CT Carrierol Masikule<br>Bachyllane Pilodule #124 |                       |                                            | \$ * R -             | Dahland Reve Update Debte 7 0 |
| GT doplay name                                      | Backplane Module #338 | Purtee level                               | 1 *                  |                               |
|                                                     |                       | Zone                                       |                      |                               |
| OF select type                                      | OF Cantral Module     |                                            |                      |                               |
| Asset criticality                                   | 10 1                  |                                            |                      |                               |
| Shi                                                 | ٩                     |                                            |                      |                               |
| Additional Information                              |                       |                                            |                      | ~                             |
| Name                                                | Backplane Medule #134 | Company                                    | ٩                    |                               |
| Class                                               | Of Central Module V   | Hadel sunder                               |                      |                               |
| Handalure                                           | ٩                     | Handmareversion                            |                      |                               |
| Firmware service.                                   |                       | Serial number                              |                      |                               |
| Vendor                                              | ۵.                    | Assigned to                                | ٩                    |                               |
| Location                                            | ( a                   | Observery asserts                          | SG-TanabiaTovApets v |                               |
| Install Statue                                      | hobilid v             | First discovered                           | 2011-04-15 20:58:11  |                               |
| Most recent discevery                               | 2021-09-10-20.58.21   | Rack number                                |                      |                               |
| Madule issue                                        |                       | Ingrate Output                             | -None- V             |                               |
| Bot survive                                         |                       |                                            |                      |                               |
| Description                                         |                       |                                            |                      |                               |
|                                                     |                       |                                            |                      |                               |
| Control Rend                                        |                       |                                            | G, Search to         | r0 + X 0                      |
| Rolated Links<br>Solated te                         |                       |                                            |                      |                               |

**Note:** If importing a Tenable asset with backplane information, but no parent is found on that same backplane, create a fake OT Control System CI using the backplane ID as the unique identifier. The name should be based off of the backplane. The generic parent is created so the integration can create the OT Control Module children successfully.

**Note:** If importing a **Communication Module** asset and there is no backplane information, create it as a **Network Gear CI**. If importing an **I/O Module** asset and there is no backplane information, create it as an **Industrial Sensor CI**.

### API Calls to OT Security

#### **Query Assets**

Input: first, after

 Example: {"operationName": "getAssets", "variables": {"first": chunkSize, "after": afterCursor, "sort": [ { "direction": "AscNullFirst", "field": "lastSeen" } ] }, "query": "query getAssets(\$filter: AssetExpressionsParams, \$search: String, \$sort: [AssetSortParams!], \$slowCount: Boolean, \$after: String, \$first: Int) { assets(filter: \$filter sort: \$sort search: \$search slowCount: \$slowCount after: \$after first: \$first) { pageInfo { ...pageInfo \_\_typename } nodes { ...inventoryAsset \_\_ typename } count: totalCount \_\_typename } } fragment pageInfo on PageInfo { startCursor endCursor hasNextPage hasPreviousPage \_\_typename } fragment inventoryAsset on Asset { id superType type details segments { nodes { ...segmentName \_\_typename } \_\_typename } fragment segmentName on SegmentGroup { id name type assetType subnet systemName system isPredefinedName \_\_typename}" }

Ø

Output: Use <u>GraphiQL Playground</u> or review <u>Asset object</u> documentation for possible asset values.

# **Available Data Tenable Security Center**

## Tenable Security Center Asset Import Data Map

Logic for mapping Tenable Security Center Assets to ServiceNow Configuration Items.

#### Asset import sequence:

- 1. ServiceNow queries Tenable Security Center for assets.
- 2. Data is attached to ServiceNow Job Chunk.
- 3. Data is transformed into a format useable for ServiceNow Identification and Reconciliation Engine (IRE).
- 4. Data is submitted to IRE which creates CIs in CMDB.

### Data Transformation in ServiceNow

For each Asset imported from Tenable Security Center into ServiceNow, multiple records are created.

#### Main Cl

A main CI record (cmdb\_ci\_incomplete\_ip, cmdb\_ci\_unclassed\_hardware, or cmdb\_ci\_computer) is created for every Tenable Security Center Asset imported into ServiceNow.

| ServiceNow<br>Field | Details (Tenable Security Center fields in bold)                                            | CMDB Class  |
|---------------------|---------------------------------------------------------------------------------------------|-------------|
| Class               | Incomplete IP Identified Device                                                             | All classes |
|                     | If <b>ip</b> is received from Tenable Security Center.                                      |             |
|                     | Unclassed Hardware                                                                          |             |
|                     | If 1, plus <b>dnsName</b> or <b>netbiosNames</b> are received from Tenable Security Center. |             |
|                     | • Computer                                                                                  |             |
|                     | If 2, plus <b>osCPE</b> are received from                                                   |             |

| O                                  |                                                                                                |                                                    |
|------------------------------------|------------------------------------------------------------------------------------------------|----------------------------------------------------|
|                                    | Tenable Security Center.                                                                       |                                                    |
| Name                               | <ol> <li>netbiosName</li> <li>fqdn</li> <li>dnsName</li> <li>ip</li> <li>macAddress</li> </ol> | All classes                                        |
| Description                        | Information about how name was identified                                                      | All classes                                        |
| Discovery<br>Source                | "SG-TenableForAssets"                                                                          | All classes                                        |
| Tenable Asset<br>Attributes        | Reference to Tio CMDB Asset Attributes table with Tenable Security Center specific fields      | Computer and<br>Unclassed Hardware<br>classes only |
| Mac Address                        | macAddress                                                                                     | Computer and<br>Unclassed Hardware<br>classes only |
| Operating<br>System                | osCPE                                                                                          | Computer class only                                |
| Name                               | ір                                                                                             | Incomplete IP class only                           |
| Network<br>Partition<br>Identifier | repository_name                                                                                | Incomplete IP class only                           |
| Fully Qualified<br>Domain Name     | dnsName                                                                                        | Computer class                                     |

#### Child Network Adapter Cls

Related Network Adapter CI records (cmdb\_ci\_network\_adapter) are NOT created for Tenable Security Center Assets since there is no network interface information pulled from Tenable.

#### Child IP Address Cls

Related IP Address CI records (cmdb\_ci\_ip\_address) are created for each IP address associated with a Main CI.

 $\bigcirc$  –

| ServiceNow field             | Details (Tenable Security Center fields in bold) |
|------------------------------|--------------------------------------------------|
| Class                        | "IP Address"                                     |
| Name                         | ір                                               |
| IP Address                   | ір                                               |
| IP Version                   | "'4"                                             |
| Network Partition Identifier | repository.name                                  |
| Discovery Source             | "SG-TenableForAssets"                            |

#### **Tenable Asset Attributes Records**

A Tenable Asset Attributes record (x\_tsirm\_tio\_cmdb\_asset\_attributes) is created for every Main Cl.

| ServiceNow filed       | Details (Tenable Security Center fields in bold) |
|------------------------|--------------------------------------------------|
| Hostname               | Main CI name                                     |
| Connector              | Reference to connector record                    |
| SC Uniqueness          | 1. uniqueness                                    |
|                        | 2. hostUniqueness                                |
| OS CPE                 | osCPE                                            |
| Repository Data Format | repository.dataFormat                            |
| Sources                | "SC for" + Tenable App Name                      |
| Source Native Key      | 1. uniqueness                                    |
|                        | 2. hostUniqueness                                |
| Attributes             | Raw JSON Data in ServiceNow format               |
| Name                   | Connector.Name ": " + SC Uniqueness              |
| Related Cl             | Reference to Main CI                             |

#### **CMDB Relationship Records**

A CMDB Relationship record (cmdb\_rel\_ci) is created for every parent/child relationship between the Main CI and a Network Adapter CI or an IP Address CI.

| ServiceNow field | Details                                       |
|------------------|-----------------------------------------------|
| Parent           | Reference to Main Cl                          |
| Child            | Reference to Network Adapter or IP Address CI |
| Туре             | "Owns::Owned by"                              |

#### **Discovery Source Records**

A Discovery Source record (sys\_object\_source) is created for every new CI created in ServiceNow with information about the source and the unique identifier of the CI.

| ServiceNow field | Details                                          |
|------------------|--------------------------------------------------|
| ID               | id                                               |
| Last Scan        | Date/time of last Tenable Security Center import |
| Target Sys ID    | Reference to Main Cl                             |
| Target Table     | Table of Main Cl                                 |
| Name             | "SG-TenableForAssets"                            |
| Source Feed      | "Tenable"                                        |

### API Calls to Tenable Security Center

#### **Request Analyst Results**

Input: type, query, sortDir, sortField, sourceType, startOffset, endOffset

Example: {"type":"vuln", "query":
 {"name":"", "type":"vuln", "tool":"sumip", "description":"", "context":"", "gro
 ups":[], "startOffset":0, "endOffset":1500, "filters":
 [{"filterName":"repository", "operator":"=", "value":

```
[{"id":"3","name":"Staged-
Small","description":"","type":"Local","uuid":"5AEA0478-0F1A-4B02-87D6-
1F6131443F9C"},
{"id":"1","name":"Live","description":"","type":"Local","uuid":"504D0D4E-
7A95-4AA8-BFC2-98009FE702E1"},{"id":"4","name":"Staged-
Agents","description":"","type":"Local","uuid":"9F68370D-1EC9-4005-8555-
23B1DF2FCF5B"}]},
{"filterName":"lastSeen","operator":"=","id":"lastSeen","value":"167036434
3-
1670450742"}]},"sortField":"score","sortDir":"asc","sourceType":"cumulativ
e"}
```

Output: Open link and review Example Response for possible asset values.

# **Available Data Tenable Vulnerability Management**

## Tenable Vulnerability Management Asset Import Data Map

Logic for mapping Tenable Vulnerability Management Assets to ServiceNow Configuration Items.

#### Asset import sequence:

- 1. ServiceNow queries Tenable Vulnerability Management for assets.
- 2. Data is attached to ServiceNow Job Chunk.
- 3. Data is transformed into a format useable for ServiceNow Identification and Reconciliation Engine (IRE).
- 4. Data is submitted to IRE which creates CIs in CMDB.

### Data Transformation in ServiceNow

For each Asset imported from Tenable Vulnerability Management into ServiceNow, multiple records are created.

#### Main Cl

A main CI record (cmdb\_ci\_incomplete\_ip, cmdb\_ci\_unclassed\_hardware, or cmdb\_ci\_computer) is created for every Tenable Vulnerability Management Asset imported into ServiceNow.

| ServiceNow<br>Field | Details (Tenable Vulnerability Management fields in bold)                                                                 | CMDB Class  |
|---------------------|----------------------------------------------------------------------------------------------------|-------------|
| Class               | Incomplete IP Identified Device                                                                                           | All classes |
|                     | Vulnerability Management.                                                                                                 |             |
|                     | Unclassed Hardware                                                                                                    |             |
|                     | If 1., plus <b>hostnames</b> , <b>netbios_names</b> , or <b>fqdns</b> are received from Tenable Vulnerability Management. |             |
|                     | • Computer                                                                                                    |             |
|                     | If 2., plus aws_ec2_instance_id, gcp_instance_id,                                                                         |             |

|                                    | <b>azure_resource_id</b> , or <b>operating_systems</b> are received from Tenable Vulnerability Management.                                |                             |
|------------------------------------|----------------------------------------------------------------------------------------------------|-----------------------------|
| Name                               | <ol> <li>netbios_names</li> <li>hostnames</li> <li>fqdns</li> <li>ipv4s</li> <li>ipv6s</li> <li>mac_addressses</li> </ol>                 | All classes                 |
| Description                        | Information about how name was identified                                                                                                 | All classes                 |
| Discovery<br>Source                | "SG-TenableForAssets"                                                                                                    | All classes                 |
| Tenable Asset<br>Attributes        | Reference to Tio CMDB Asset Attributes table with<br>Tenable Vulnerability Management specific fields                                     | All classes                 |
| ls Virtual                         | If <b>aws_ec2_instance_id, gcp_instance_id</b> , <b>azure_</b><br><b>resource_id</b> is received from Tenable Vulnerability<br>Management | Computer<br>class only      |
| Operating<br>System                | operating_systems                                                                                                    | Computer<br>class only      |
| IP Address                         | ipv4s                                                                                                    | Incomplete IP<br>class only |
| IP Version                         | "4"                                                                                                    | Incomplete IP<br>class only |
| Network<br>Partition<br>Identifier | network_name                                                                                                    | Incomplete IP<br>class only |
| Fully Qualified<br>Domain Name     | fqdns                                                                                                    | Computer<br>class           |

**Child Network Adapter Cls** 

Related Network Adapter CI records (cmdb\_ci\_network\_adapter) are created for each MAC address associated with a Main CI.

0 -

| ServiceNow field            | Details (Tenable Vulnerability Management fields in bold) |
|-----------------------------|-----------------------------------------------------------|
| Class                       | "Network Adapter"                                         |
| Name                        | network_interfaces.name                                   |
| MAC Address                 | network_interfaces.mac_addresses                          |
| Fully Qualified Domain Name | network_interfaces.fqdns                                  |
| Configuration Item          | Reference to Main Cl                                      |
| Discovery Source            | "SG-TenableForAssets"                                     |

#### Child IP Address Cls

Related IP Address CI records (cmdb\_ci\_ip\_address) are created for each IP address associated with a Main CI.

| ServiceNow field             | Details (Tenable Vulnerability Management fields in bold) |
|------------------------------|-----------------------------------------------------------|
| Class                        | "Network Adapter"                                         |
| Name                         | 1. network_interfaces.ipv4s or network_interfaces.ipv6s   |
|                              | 2. ipv4s or ipv6s                                         |
| IP Address                   | 1. network_interfaces.ipv4s or network_interfaces.ipv6s   |
|                              | 2. ipv4s or ipv6s                                         |
| IP Version                   | "4" or "6"                                                |
| Network Partition Identifier | network_name                                              |
| Nic                          | Reference to Network Adapter (if exists)                  |
| Discovery Source             | "SG-TenableForAssets"                                     |

#### **Tenable Asset Attributes Records**

A Tenable Asset Attributes record (x\_tsirm\_tio\_cmdb\_asset\_attributes) is created for every Main Cl.

| ServiceNow filed             | Details (Tenable Vulnerability Management fields in bold) |
|------------------------------|-----------------------------------------------------------|
| Hostname                     | Main CI name                                              |
| Connector                    | Reference to connector record                             |
| Tenable Uniqueness           | id                                                        |
| Asset UUID                   | id                                                        |
| Raw Data                     | Raw JSON data                                             |
| Sources                      | "IO for " + Tenable App Name                              |
| Source Native Key            | id                                                        |
| Has Agent                    | has_agent                                                 |
| Has Plugin Results           | has_plugin_results                                        |
| Created At                   | created_at                                                |
| Terminated At                | terminated_at                                             |
| Terminated By                | terminated_by                                             |
| Updated At                   | updated_at                                                |
| Deleted At                   | deleted_at                                                |
| Deleted By                   | deleted_by                                                |
| First Seen                   | first_seen                                                |
| Last Seen                    | last_seen                                                 |
| First Scan Time              | first_scan_time                                           |
| Last Scan Time               | last_scan_time                                            |
| Last Authenticated Scan Date | last_auhenticated_scan_date                               |
| Last Licensed Scan Date      | last_licensed_scan_date                                   |
| Last Scan ID                 | last_scan_id                                              |

- 0

| ServiceNow filed         | Details (Tenable Vulnerability Management fields in bold) |
|--------------------------|-----------------------------------------------------------|
| Last Schedule ID         | last_schedule_id                                          |
| Azure Instance ID        | azure_vm_id                                               |
| GCP Project ID           | gcp_project_id                                            |
| GCP Zone                 | gcp_zone                                                  |
| GCP Instance ID          | gcp_instance_id                                           |
| AWS EC2 Instance ID      | aws_ec2_instance_id                                       |
| Agent UUID               | agent_uuid                                                |
| BIOS UUID                | bios_uuid                                                 |
| Network ID               | network_id                                                |
| AWS Owner ID             | aws_owner_id                                              |
| McAfee EPO GUID          | mcafee_epo_guid                                           |
| McAfee EPO Agent GUID    | mcafee_epo_agent_guid                                     |
| Bigfix Asset ID          | bigfix_asset_id                                           |
| Agent Names              | agent_names                                               |
| Netbios Name             | netbios_names                                             |
| Operating Systems        | operating_systems                                         |
| System Type              | system_types                                              |
| SSH Fingerprints         | ssh_fingerprints                                          |
| Qualys Asset ID          | qualys_asset_ids                                          |
| Qualys Host IDs          | qualys_host_ids                                           |
| Manufacturer TPM ID      | manufacturer_tpm_ids                                      |
| Symantec EP Hardware Key | symantec_ep_hardware_keys                                 |

\_\_\_\_\_ Ø -

|                  | ^                                                         |
|------------------|-----------------------------------------------------------|
| ServiceNow filed | Details (Tenable Vulnerability Management fields in bold) |
| Sources          | sources                                                   |
| Tags             | tags                                                      |
| ACR Score        | acr_score                                                 |
| Exposure Score   | exposure_score                                            |
| Attributes       | Raw JSON data in ServiceNow format                        |
| Name             | Connector.Name + ": " + <b>id</b>                         |
| Related CI       | Reference to Main CI                                      |

O

#### **CMDB** Relationship Records

A CMDB Relationship record (cmdb\_rel\_ci) is created for every parent/child relationship between the Main CI and a Network Adapter CI or an IP Address CI.

| ServiceNow field | Details                                       |
|------------------|-----------------------------------------------|
| Parent           | Reference to Main Cl                          |
| Child            | Reference to Network Adapter or IP Address CI |
| Туре             | "Owns::Owned by"                              |

#### **Discovery Source Records**

A Discovery Source record (sys\_object\_source) is created for every new CI created in ServiceNow with information about the source and the unique identifier of the CI.

| ServiceNow field | Details                                                   |
|------------------|-----------------------------------------------------------|
| ID               | id                                                        |
| Last Scan        | Date/time of last Tenable Vulnerability Management import |
| Target Sys ID    | Reference to Main Cl                                      |
| Target Table     | Table of Main Cl                                          |

|             | Q                     |
|-------------|-----------------------|
| Name        | "SG-TenableForAssets" |
| Source Feed | "Tenable"             |

## API Calls to Tenable Vulnerability Management

### **Generate Tenable Assets Export**

Input: chunk\_size, filters

• Example: {"chunk\_size":1500,"filters":{"updated\_at":1657660668,"is\_ deleted":false,"is\_licensed":true}}

Output: export\_uuid

#### **Query for Asset Export Status**

Input: export\_uuid

Output: status, chunks\_available

#### **Download Tenable Assets Export Chunk**

Input: export\_uuid, chunk\_id

Output: Open link and select the 200 response for all possible asset values.

## Configure

Configure your Tenable application.

- 1. Configure the Tenable Connector
- 2. Configure Service Graph Connector for Tenable for Assets

O

- 3. (Optional) Configure OT Security for VR
- 4. (Optional) Configure Tenable for ITSM

## **Configure the Tenable Connector**

The Tenable Connector provides all API interactions between your Tenable applications (OT Security, Tenable Vulnerability Management, or Tenable Security Center) and ServiceNow instance.

**Note:** In ServiceNow, you must have the x\_tsirm\_api\_access admin role to perform the basic connector setup process.

**Note:** The ServiceNow configuration only supports Tenable Security Center versions 5.7 and later.

Before you begin:

For Tenable Vulnerability Management:

#### Minimum Required User Role: Scan Manager

**Note:** The Tenable ServiceNow integration requires a user with the **Scan Manager** role for asset push jobs to import assets into Tenable Vulnerability Management. Alternatively, if asset push jobs are not required, you can use a **Basic User** role. Regardless of role, a non-administrator user must have **Can View** permissions for the assets they export and **Can Use** permissions for the tags assigned to those assets. Without the **Can Use** tag permissions, the assets return undefined or the integration fails to export vulnerabilities if a tag filter is used. For more information on Tenable Vulnerability Management permissions and user roles, refer to <u>Permissions</u> in the *Tenable Developer Portal*.

• You must have your Tenable Vulnerability Management API keys.

**Note:** For your Tenable Vulnerability Management integration:

• Generate an API key in Tenable Vulnerability Management to complete the configuration. See the <u>Tenable Vulnerability Management user guide</u> for instructions on how to generate an API key. (Do not use this API key for any other third party or custom-built application or integration. A unique API key is a requirement for each installed instance of the integration.)

For Tenable Security Center:

Required User Role: Security Analyst

For OT Security:

#### Required User Role: Read Only

To configure the Tenable connector for Tenable Vulnerability Management, Tenable Security Center, or OT Security:

- 1. Log in to ServiceNow.
- 2. In the left navigation pane, click **Tenable Connector** > **Connectors**.

The Tenable Connectors page appears.

- 3. Click **New**.
- 4. From the **Tenable Product** drop-down box, select **Tenable.ot**, **Tenable.io**, or **Tenable Security Center**.
- 5. If you are in a domain-separated environment, in the **Domain** box, type the domain into which to bring connector data.
- 6. Select the **Active** checkbox.
- 7. In the **Scheduled Job Run As** box, type the username of the user with which you want to import data.

**Note:** If you are in a domain-separated environment, this field is a requirement. The user must be part of the domain specified in step 5.

- 8. In the **Name** text box, type a name for the connector.
- 9. Complete the configurations for your selected Tenable application.

#### For OT Security:

| Tenable Connector<br>New record View: Ten | nableStandard* |                      | 0 | 😅 Submit |
|-------------------------------------------|----------------|----------------------|---|----------|
| * Tenable Product                         | Tenable.ot ~   | Healthy              |   |          |
| Active                                    |                | Scheduled Job Run As | ٩ |          |
| Name                                      |                |                      |   |          |
| * Address                                 | A              | * MID Server         | ٩ |          |
| * Secret Key                              |                |                      |   |          |
|                                           |                |                      |   |          |

a. In the **Address** text box, type an IP address or DNS name for the connector.

**Note:** Type *https://* before the IP or DNS name.

- b. In the **Secret Key** text box, type the secret key provided by your Tenable administrator.
- c. In the **MID Server** text box, search for and select a MID server that can access your OT Security server.

#### For Tenable Vulnerability Management:

| Tenable Connector<br>New record View: Ter | ableStandard*             |                      | Ø G      | ) 🔄 … Submit |
|-------------------------------------------|---------------------------|----------------------|----------|--------------|
| * Tenable Product                         | Tenable.io ~              | Healthy              |          |              |
| Active                                    |                           | Scheduled Job Run As | <u>्</u> |              |
| Name                                      |                           |                      |          |              |
| * Address                                 | https://cloud.tenable.com |                      |          |              |
| * Access Key                              |                           |                      |          |              |
| * Secret Key                              |                           |                      |          |              |
|                                           |                           |                      |          |              |
|                                           |                           |                      |          |              |

a. In the **Address** text box, type an IP address or DNS name for the connector.

ServiceNow populates this with the Tenable Vulnerability Management IP address.

**Note:** Type *https://* before the IP or DNS name.

- b. In the Access Key text box, type the access key provided by your Tenable administrator.
- c. In the Secret Key text box, type the secret key provided by your Tenable administrator.

For Tenable Security Center:

|                                          |                 | O                    |          |              |
|------------------------------------------|-----------------|----------------------|----------|--------------|
| Tenable Connector<br>New record View: Te | enableStandard* |                      | 0        | ) ё … Submit |
| * Tenable Product                        | Tenable.sc ~    | Healthy              |          |              |
| Active                                   |                 | Scheduled Job Run As | <u>्</u> |              |
| Name                                     |                 |                      |          |              |
| * Address                                | А               | MID Server           | ۹        |              |
| * Access Key                             |                 |                      |          |              |
| * Secret Key                             |                 |                      |          |              |
| Use User/Password                        |                 |                      |          |              |
|                                          |                 |                      |          |              |

- a. Next to **Address**, click the lock button.
- b. In the **Address** text box, type an IP address or DNS name for the connector.

**Note:** Type *https://* before the IP or DNS name.

- c. Click the lock button to lock the address.
- d. In the **MID Server** text box, search for and select a MID server that can access your Tenable Security Center server.
- e. Do one of the following:
  - If you check the Use User/Password checkbox:
    - i. In the **API Username** text box, type the API username provided by your Tenable administrator.
    - ii. In the **API Password** text box, type the API password provided by your Tenable administrator.
  - If you do not check the Use User/Password checkbox:
    - i. In the **Access Key** text box, type the API access key provided by your Tenable administrator.
    - ii. In the **Secret Key** text box, type the API secret key provided by your Tenable administrator.

**Tip:** To save your selected configuration options without navigating away from the page:

- Right click in the top menu that contains the Tenable Connector heading and menu.
   A list of options appears.
- 2. Click Save.
- 10. (Optional) In the **General Settings** section, you can specify your **Max ECC Wait Time** (in seconds) and **Request Timeout** (in seconds) for each of your configured connectors.
- In the Asset Settings section, you can set the Asset Logging Level, Asset Max Cumulative Log Entries, and Asset Max Cumulative Log Sizes. The default setting for the logging levels is Errors Only.
- In the Additional Asset Settings section, you can set New Record Sync Frequency (in minutes), Record Update Sync Frequency (in minutes), Asset Max Job Log (in days), and Asset Max Job Wait (in days).

**Note:** You may have more settings options on your connector page depending on the Tenable applications you have installed (For example, Service Graph Connector for Tenable for Assets [Assets Settings], OT Security for VR [VR Settings], and Tenable ITSM [ITSM Settings]).

**Note:** For more information about ServiceNow settings, see the <u>ServiceNow documentation</u>.

#### 13. Click Update.

14. Click **Test the Connector**.

**Note:** If the connector test fails, check your username, password, and API Keys and retest the connector.

### **Disable or Enable Connectors**

You can enable or disable your Tenable connectors.

**Disable Connector** 

Enable Connector

To disable your Tenable Connector:

1. In the ServiceNow filter search bar, type Tenable.

The Tenable applications appear.

- 2. In the left-hand menu, click **Tenable Connector**.
- 3. In the sub-menu, click **Connectors**.

Your configured Tenable connectors appear.

4. Select your Tenable connector.

|                                    |                           |        | Global    | ÷ く口の袋                 |
|------------------------------------|---------------------------|--------|-----------|------------------------|
| Tenable Connectors New Search Name | ▼ \$earch                 |        |           | 1 to 2 of 2 >>>        |
| D All                              |                           |        |           |                        |
| 該 Q                                | ■ Address                 | Active | ≡ Healthy |                        |
| Search                             | Search                    | Search | Search    | Search                 |
| T.io Small                         | https://cloud.tenable.com | true   | true      | 2020-04-21 00:00:30    |
| (i) Tisc Lab                       | https://sc.tenalab.online | true   | false     | 2020-04-14 09:18:46    |
| Actions on selected rows \$        |                           |        |           | ✓ ✓ ✓ 1 to 2 of 2 ► ►► |
|                                    |                           |        |           | *                      |

The selected connector page appears.

5. At the top of the page, deselect the **Active** checkbox.

| < Tenable Connector<br>T.io Small  |                           | • | ∅ ≟ ∘  | •• Update Test the connector | Delete 🛧 🗸 |
|------------------------------------|---------------------------|---|--------|------------------------------|------------|
| ★ Tenable Product                  | Tenable.io                | [ | Active |                              |            |
| Name                               | T.io Small                |   |        | E                            |            |
| * Address                          | https://cloud.tenable.com |   |        |                              |            |
| * Access Key                       |                           |   |        |                              |            |
| ★ Secret Key                       |                           |   |        |                              |            |
| General Settings Asset Settings VR | Settings ITSM Settings    |   |        |                              |            |

6. Click Update.

The **Tenable Connector** deactivates.

7. Repeat this to deactivate all your connectors.

To enable your Tenable Connector:

1. In the ServiceNow filter search bar, type *Tenable*.

The Tenable applications appear.

- 2. In the left-hand menu, click **Tenable Connector**.
- 3. In the sub-menu, click **Connectors**.

Your configured Tenable connectors appear.

4. Select your Tenable connector.

|                                      |                           |        | Global 🗘 | <ul><li>く口の袋</li></ul>                                   |
|--------------------------------------|---------------------------|--------|----------|----------------------------------------------------------|
| Tenable Connectors New Search Name 🔻 | Şearch                    |        |          | <ul> <li>▲ ▲ ▲ ▲ ▲ ▲ ▲ ▲ ▲ ▲ ▲ ▲ ▲ ▲ ▲ ▲ ▲ ▲ ▲</li></ul> |
| D All                                |                           |        |          |                                                          |
| i C ≡ Name ▲                         | ■ Address                 |        |          |                                                          |
| Search                               | Search                    | Search | Search   | Search                                                   |
| i <u>T.io Small</u>                  | https://cloud.tenable.com | • true | • true   | 2020-04-21 00:00:30                                      |
| (i) <u>I.sc Lab</u>                  | https://sc.tenalab.online | • true | • false  | 2020-04-14 09:18:46                                      |
| Actions on selected rows \$          |                           |        |          | ✓ ✓ ✓ 1 to 2 of 2 ► ►►                                   |
|                                      |                           |        |          | ٨                                                        |

The selected connector page appears.

5. At the top of the screen, select the **Active** checkbox.

| ×        |
|----------|
|          |
| Active 🗸 |
| Default  |
| E        |
|          |
|          |
| ۲        |
|          |

### 6. Click **Update**.

The **Tenable Connector** activates.

7. Repeat this to activate all your connectors.

O

## Assets Configuration and Schedule Import

**Note:** Tenable for Assets only supports Tenable Security Center versions 5.7 and later.

The asset integration allows ServiceNow to retrieve and accurately match Tenable assets to your existing CIs. OT Security for VR and ITSM both rely on this app for finding the correct asset related to vulnerabilities from Tenable.

**Note:** It is important that you completely set up and tune this integration to match Tenable Assets to ServiceNow CIs before moving on to OT Security for VR or Tenable for ITSM.

To set up the asset integration configuration, you must:

- Configure the Tenable Connector
- <u>Configure Assets to Sync from Tenable to ServiceNow</u>
- <u>Configure IRE Rules</u>
- Import Operational Technology (OT) Devices
- (Optional) Configure Assets to Sync from ServiceNow to Tenable Vulnerability Management
- (Optional) Configure Assets to Sync from ServiceNow to Tenable Security Center

#### Configure Assets to Sync from Tenable to ServiceNow

- 1. Log in to ServiceNow.
- 2. Go to the Tenable Connector Application.
- 3. In the left-hand menu, click **Tenable Connector**.
- 4. In the sub-menu, click **Connectors**.

The **Tenable Connectors** page appears.

 Click the Tenable connector you want to use: Tenable Vulnerability Management, Tenable Security Center, or Tenable.ot.

The **Tenable Connector** page appears.

6. In the **Scheduled Jobs** section, click **New**.

The **Tenable Scheduled Import** page appears. By default, the **Tenable Product** and **Connector** fields populate with the Tenable application/connector you selected in step 5.

7. From the **Tenable Application** drop-down box, select **Service Graph Connector for Tenable for Assets**.

O

Tenable Vulnerability Management

| Tenable Scheduled Imp<br>New record View: Ten | port<br>lableStandard* Q                                                                 |   | [ | Submit |
|-----------------------------------------------|------------------------------------------------------------------------------------------|---|---|--------|
| * Connector                                   | Tenable.io Connector                                                                     | D |   |        |
| $\star$ Tenable Application                   | Tenable for Assets                                                                       | D |   |        |
| ★ Tenable Job Type                            | Asset 🗸                                                                                  |   |   |        |
| Tenable Product                               | Tenable.io                                                                               |   |   |        |
| Import Export                                 | Import                                                                                   |   |   |        |
| * Name                                        | Tenable.io Connector - Tenable for Assets - asset                                        |   |   |        |
| Initial Run - Historical Data<br>Last Run     | Within the last 365 days     Active       Edit Run Schedule                              |   |   |        |
|                                               | Run Type     Periodically       * Repeat Interval     Days     1     Hours     00     00 |   |   |        |

#### Tenable Security Center

| Tenable Scheduled Im<br>New record View: Ter | oort<br>ableStandard*                             |                             | 0                     | 🕽 🛎 🚥 Submit |
|----------------------------------------------|---------------------------------------------------|-----------------------------|-----------------------|--------------|
| * Connector                                  | Tenable.sc Connector                              |                             | Q                     | 0            |
| st Tenable Application                       | Tenable for Assets                                |                             | ~                     | 0            |
| * Tenable Job Type                           | Asset                                             |                             | ~                     |              |
| Tenable Product                              | Tenable.sc                                        |                             |                       |              |
| Import Export                                | Import                                            |                             |                       |              |
| * Name                                       | Tenable.sc Connector - Tenable for Assets - asset |                             |                       |              |
| ★ T.Sc Query                                 |                                                   |                             | Q                     |              |
| Initial Run - Historical Data<br>Last Run    | Within the last 365 days                          | Active<br>Edit Run Schedule |                       |              |
|                                              |                                                   | Run Type                    | Periodically          |              |
|                                              |                                                   | * Repeat Interval           | Days 1 Hours 00 00 00 |              |

Tenable.ot

|                                               |                                           | <u>~</u>          |                                                               |
|-----------------------------------------------|-------------------------------------------|-------------------|---------------------------------------------------------------|
| Tenable Scheduled Imp<br>New record View: Ten | oort<br>ableStandard*                     |                   | 🖉 😧 🚔 … Submit                                                |
| * Connector                                   | Tenable.ot Connector                      |                   | Q 0                                                           |
| * Tenable Application                         | Tenable for Assets                        |                   | •                                                             |
| * Tenable Job Type                            | Asset                                     |                   | ~                                                             |
| Tenable Product                               | Tenable.ot                                |                   |                                                               |
| Import Export                                 | Import                                    |                   |                                                               |
| * Name                                        | Tenable.ot Connector - Tenable for Assets | s - asset         |                                                               |
|                                               | Within the last Q/E days                  |                   | _                                                             |
| Initial Run - Historical Data                 | Within the last 365 days                  | Active            | ×                                                             |
| Last Run                                      | <b></b>                                   | Edit Run Schedule |                                                               |
|                                               |                                           | Run Type          | Periodically                                                  |
|                                               |                                           | * Repeat Interval | Days         1         Hours         00         00         00 |
|                                               |                                           |                   |                                                               |

8. From the **Tenable Job Type** drop-down box, select the **Asset** job type.

**Note:** If you are in a domain-separated environment, the Domain is set to the same value that is on the **Connector** record. If this is not correct, create a new **Connector** record in the correct Domain.

- 9. From the **Import Export** drop-down box, select **Import**. Import is selected by default.
- 10. In the **Name** text box, type a unique name for this scheduled job.
- 11. Configure the options for your import.

| Option                        | Description                                                                                                    |
|-------------------------------|----------------------------------------------------------------------------------------------------|
| T.sc Query                    | (Only for Tenable Security Center) Select the query to use for the import.                                                                                                    |
|                               | <b>Note:</b> If no queries are available, see Queries in the<br>Tenable Security Center documentation to add a new<br>query. Then, execute the Queries Scheduled Import to<br>pull it into ServiceNow. Once that is complete, then<br>you can select the new query here |
| Initial Run - Historical Data | The amount of time (in days) of historical data you would like to pull for your first import.                                                                                                    |
| Last Run                      | The date and time that the import was last run.                                                                                                    |

| Active                 | If selected, the scheduled job runs on the<br>configured schedule. If Run Type = Periodically and<br>Active = true, then an asset sync is automatically<br>executed when you submit the import or export. By<br>default, this setting is selected. |  |
|------------------------|----------------------------------------------------------------------------------------------------|--|
| Schedule               |                                                                                                    |  |
| Edit Run Schedule      | Select this box if you want to edit the Run Type and Repeat Interval / Time.                                                                                                    |  |
| Run Type               | The frequency that you want the import to run.                                                                                                    |  |
| Repeat Interval / Time | The set time (hh/mm/ss) to run the import.                                                                                                    |  |

#### 12. Click Submit.

**Note:** Ensure that you accurately configure the assets. Asset configuration is key in making the integration work properly. Errors in these configuration steps affect all future configurations.

#### Configure IRE Rules

The Identification and Reconciliation Engine (IRE) is ServiceNow's system for identifying matches in the CMDB and determining if CIs can be created and what CI fields can be updated by different sources. Refer to <u>ServiceNow's documentation</u> to ensure IRE is configured correctly for your environment before importing assets from Tenable.

**Note:** By default, Tenable data updates CI fields on each import. If you are using ServiceNow Paris or later you can use <u>reconciliation rules</u> to control what asset data updates. You can use <u>data source rules</u> to prevent Tenable from creating new CIs.

**Note:** ServiceNow provides some general <u>Identification Rules</u> out-of-the-box. However, you may need to customize these rules for your specific environment. By default, CI fields are updated with Tenable data on each import. You can use <u>reconciliation rules</u> to control what CI fields can be updated by Tenable. By default, Tenable is able to create new CIs in your CMDB. You can use <u>Data Source Rules</u> to prevent Tenable from creating new CIs. By default, your CIs will not be automatically reclassified if a match is found in a different CI class. Read more about CI reclassification <u>here</u>. To change this behavior, modify the x\_tsirm\_tio\_cmdb.updateWithoutDowngrade and x\_tsirm\_tio\_cmdb.updateWithoutSwitch system properties.

- 1. Log in to ServiceNow.
- 2. In the left panel, in the Filter navigator, type "CI Class Manager."
- 3. Click Cl Class Manager.

The CI Class Manager page opens.

4. Click **Open Hierarchy**.

The **CI Classes** panel opens.

5. In the CI Classes panel, click Hardware (2032).

The **Hardware** page appears.

6. In the Class Info section, click Identification Rule.

The **Identification Rule** page appears.

7. Clone or edit the **Serial Number** rule.

The Edit Identifier Entry window appears.

- 8. Click Advanced Options.
- 9. In the Advanced Options section, deselect the Enforce exact count match check box.
- 10. Click Save.

You return to the **Identification Rule** page.

11. Clone or edit the **Network Adapter** rule.

The Edit Identifier Entry window appears.

12. Repeat steps 8-10 for the **Network Adapter** rule.

#### What to do next:

Ensure IRE rule changes are applied on the next import and clean the correlation data.

The following background scripts are examples that you can run to clean direct correlations between Tenable data, the CMDB, and IRE data. When you change the IRE rules to improve the match with third-party data to your existing ServiceNow CIs, you must apply the updated rules and clean up old relationships.

```
//Asset Attributes cleanup x_tsirm_tio_cmdb_asset_attributes
var assetInfo = new GlideMultipleDelete('x_tsirm_tio_cmdb_asset_
attributes');
assetInfo.execute();
// Cleanup source uniqueness This will force IRE matching
var assetSysSource = new GlideMultipleDelete("sys_object_source");
assetSysSource.addQuery("name", "STARTSWITH", "Tenable");
assetSysSource.execute();
```

### Import Operational Technology (OT) Devices

**Note:** You must have a license from ServiceNow to import OT devices from OT Security. Refer to the *OT* Subscription Unit Overview in the <u>ServiceNow documentation</u> and contact your ServiceNow account team for details.

#### Before you begin:

- 1. Submit a request to ServiceNow support to install the *com.snc.itom.license* plugin on your production instance. This allows ServiceNow to report on your OT assets.
- 2. Run the fix script included in Tenable assets to register Tenable as an asset source with ServiceNow.

To run the fix script for OT devices in the ServiceNow user interface:

- 1. In the **Filter navigator**, type *Fix Scripts*.
- 2. In the left-side navigation pane, click **Fix Scripts**.

The page populates with available fix scripts.

- 3. In the search box, search by name for **Add Tenable.ot to ITOM License**.
- 4. In the search results, click **Add Tenable.ot to ITOM License**.
- 5. In the upper-right, click **Run Fix Script**.

The fix script runs.

## Configure Assets to Sync from ServiceNow to Tenable Security Center

You can configure CIs to Sync from ServiceNow to Tenable Security Center <u>static IP list assets</u>, or to <u>DNS name list assets</u>. For more information, see <u>Tenable Security Center Assets</u> documentation.

**Note:** Work with your ServiceNow administrator to perform the following task. Use the following information as a guideline. Your administrator can help with tuning the export to achieve your desired results.

To configure ServiceNow to Tenable Security Center:

- 1. Log in to ServiceNow.
- 2. In the left-hand menu, click **Tenable Connector**.
- 3. In the sub-menu, click **Connectors**.

The **Tenable Connectors** page appears.

4. Click the Tenable connector you want to use: Tenable Security Center.

The **Tenable Connector** page appears.

5. In the **Scheduled Jobs** section, click **New**.

The **Tenable Scheduled Import** page appears. By default, the **Tenable Product** and **Connector** fields populate with the Tenable application/connector you selected in step 4.

- From the Tenable Application drop-down, select Service Graph Connector for Tenable for Assets.
- 7. From the Tenable Job Type drop-down, select Push Assets.
- 8. In the **Name** text box, type a name for the export.
- 9. In the **Group Name** box, type a name for the asset group.
- 10. From the **Group Type** drop-down, select the type of asset group to create.
- 11. In the **Conditions** section, filter the records you want to export.
- 12. Click Submit.
## Configure Assets to Sync from ServiceNow to Tenable Vulnerability Management

You can configure CIs to Sync from ServiceNow to Tenable Vulnerability Management.

**Note:** Work with your ServiceNow administrator to perform the following tasks. Use the information provided in the following process as a guideline. Your administrator can help with tuning the export to achieve your desired results.

**Note:** To sync assets from ServiceNow to Tenable Security Center, see <u>Configure CI to SC Asset Group</u>.

- 1. Log in to ServiceNow.
- 2. In the left-hand menu, click **Tenable Connector**.
- 3. In the sub-menu, click **Connectors**.

The **Tenable Connectors** page appears.

4. Click the Tenable connector you want to use: **Tenable.io**.

The **Tenable Connector** page appears.

5. In the **Scheduled Jobs** section, click **New**.

The **Tenable Scheduled Import** page appears. By default, the **Tenable Product** and **Connector** fields populate with the Tenable application/connector you selected in step 3.

- 6. From the **Tenable Application** drop-down box, select **Service Graph Connector for Tenable for Assets**.
- 7. From the Tenable Job Type drop-down box, select the Push Asset job type.

**Note:** If you are in a domain-separated environment, the Domain is set to the same value that is on the Connector record. If this is not correct, create a new Connector record in the correct Domain.

- 8. From the **Import Export** drop-down box, select **Import**. Import is selected by default.
- 9. In the **Name** text box, type a name for the export.
- 10. Configure the options for your export.

| Option                          | Description                                                                                                    |
|---------------------------------|----------------------------------------------------------------------------------------------------|
| Last Run                        | The date and time that the import was last run.                                                                                                    |
| Active                          | If selected, the scheduled job runs on the<br>configured schedule. If Run Type = Periodically and<br>Active = true, then an asset sync is automatically<br>executed when you submit the import or export. By<br>default, this setting is selected. |
| Schedule                        |                                                                                                    |
| Edit Run Schedule               | Select this box if you want to edit the Run Type and Repeat Interval / Time.                                                                                                    |
| Run Type                        | The frequency that you want the import to run.                                                                                                    |
| Repeat Interval / Time          | The set time (hh/mm/ss) to run the import.                                                                                                    |
| Conditions                      |                                                                                                    |
| Configuration Item Source Table | The table to search to query the CIs you want exported to Tenable. By default, this is set to cmdb_ci                                                                                                    |
| Conditions                      | Filter conditions for the Cls you want exported to<br>Tenable. By default, this is set to Any Computer<br>CIs that have not already been imported<br>into ServiceNow from Tenable                                                                  |

O

### 11. Click **Submit**.

### Verification

- 1. Launch your Tenable user interface.
- 2. In the upper-left corner, click the  $\equiv$  button.

The left navigation plane appears.

3. In the left navigation plane, in the **Asset View** section, click **Assets**.

4. Filter your assets by **Source contains ServiceNow**.

| <b>1</b> Filters ^ Hostna | ame/IP starts with | A Assets (Clear All Filters) |      |                  |                     |        |
|---------------------------|--------------------|------------------------------|------|------------------|---------------------|--------|
| Source                    |                    | ~ contains                   | ~    | ServiceNow ×     |                     | ~ ×    |
|                           |                    |                              |      | Apply            | ( Add Reset Filters | Cancel |
| NAME                      | IP ADDRESSES       | OPERATING SYSTEM             | ТҮРЕ | LAST SEEN $\sim$ | SOURCE              |        |
|                           |                    |                              |      |                  |                     |        |

O

The **ServiceNow** option only shows up in the filter box if the integration was successful.

For more information on filtering assets, see <u>View Assets</u> in the Tenable Vulnerability Management documentation.

# **VR Configuration and Schedule Import**

This section describes how to configure OT Security for VR.

**Note:** The OT Security for VR application supports only OT Security.

The VR integration configuration allows ServiceNow to poll and retrieve vulnerability data from Tenable.

#### Before you begin:

- In ServiceNow, you must have an account that has the x\_tsirm\_tio\_vr.admin role to complete the setup.
- Configure the Tenable Connector

**Note:** Completely configure and tune Service Graph Connector for Tenable for Assets to match Tenable Assets with ServiceNow Cls. If you do not do this first, issues may occur with VR.

### Configure the ServiceNow and OT Security for VR Connector

- 1. Log in to ServiceNow.
- 2. In the left-hand menu, click Tenable Connector.
- 3. In the sub-menu, click **Connectors**.

The **Tenable Connectors** page appears.

4. Click the Tenable connector you want to use: **Tenable.ot**.

The **Tenable Connector** page appears.

5. In the **Scheduled Jobs** section, click **New**.

The **Tenable Scheduled Import** page appears. By default, the **Tenable Product** and **Connector** fields populate with the Tenable application/connector you selected in step 4.

6. From the **Tenable Application** drop-down box, select **Tenable.ot for Vulnerability Response**.

| Tenable Scheduled Imp<br>New record View: Ten | port<br>ableStandard*            |          |                        | 0                | ) 😅 🖡 | Subn |
|-----------------------------------------------|----------------------------------|----------|------------------------|------------------|-------|------|
| * Connector                                   | Tenable.ot Connector             |          |                        | ٩                | 0     |      |
| * Tenable Application                         | Tenable.ot for VR                |          |                        | ~                |       |      |
| * Tenable Job Type                            | Vulnerabilities                  |          |                        | ~                | _     |      |
| Tenable Product                               | Tenable.ot                       | nable.ot |                        |                  |       |      |
| Import Export                                 | Import                           |          |                        |                  |       |      |
| * Name                                        | Tenable.ot Connector - Tenable.o | ot for   | VR - vulnerabilities   |                  |       |      |
|                                               | Within the last 2/5 days         |          | A star 🗖               |                  |       |      |
| Initial Run - Historical Data                 | within the last 305 days         | ¥        | Active                 |                  |       |      |
| Last Run                                      |                                  | t        | * Included Severities  |                  |       |      |
| Last Run - Fixed                              |                                  | t        | Edit Run Schedule      |                  |       |      |
| Run Fixed Query on Initial Run                |                                  |          | Run Type Period        | lically          |       |      |
|                                               |                                  |          | * Repeat Interval Days | 1 Hours 00 00 00 |       |      |

7. From the **Tenable Job Type** drop-down box, select the **Vulnerabilities** job type.

**Note:** If you are in a domain-separated environment, the **Domain** is set to the same value that is on the **Connector** record. If this is not correct, create a new **Connector** record in the correct **Domain**.

- 8. If you are in a domain-separated environment, in the **Domain** box, type the domain into which to bring connector data.
- 9. (For Tenable Vulnerability Management) From the **Import Export** drop-down box, select **Import**. Import is selected by default.
- 10. In the **Name** text box, type a name for the VR.
- 11. Configure the options for your import.

| Option                         | Description                                                                                                    |
|--------------------------------|----------------------------------------------------------------------------------------------------|
| Initial Run Historical<br>Data | Specifies how far back (in days) to import when run for the<br>first time. For example, if you select the <b>Within 30 days</b><br>option, observed vulnerabilities within 15 or 25 days ago are<br>imported into ServiceNow. After the first import, Tenable<br>only requests as many days as needed to catch up with<br>Tenable. |

| Last Run -<br>Opened/Reopened     | The date and time that the Open/Reopened import was last run.                                                                                                    |
|-----------------------------------|----------------------------------------------------------------------------------------------------|
| Last run - Fixed                  | The date and time that the fixed import was last run.                                                                                                    |
| Run Fixed Query on<br>Initial Run | Pulls fixed vulnerabilities from the past on the first import.<br>This allows for more complete reporting in ServiceNow for<br>prior fixed vulnerabilities. By default, this setting is not<br>selected.                                           |
| Active                            | If selected, the scheduled job runs on the configured<br>schedule. If Run Type = Periodically and Active =<br>true, then an asset sync is automatically executed when you<br>submit the import or export. By default, this setting is<br>selected. |
| Included Severities               | Specify the severities you want to be imported. By default, this is set to High, Critical                                                                                                    |
| Schedule                          |                                                                                                    |
| Edit Run Schedule                 | Select this box if you want to edit the Run Type and Repeat<br>Interval / Time.                                                                                                    |
| Run Type                          | The frequency that you want the import to run.                                                                                                    |
| Repeat Interval / Time            | The set time (hh/mm/ss) to run the import.                                                                                                    |

O

#### 12. Click **Update**.

By default, connector starts syncing vulnerabilities from Tenable to ServiceNow.

#### Third-Party Vulnerabilities

To view third-party vulnerabilities:

#### • Navigate to Vulnerability Response > Libraries > Third-Party.

Vulnerabilities that include **TEN-** were imported from OT Security. Click a vulnerability to view the details.

**Note:** The bottom of the page includes vulnerability items and lists of CVE information linked during the import.

Ø

|   | Third-Part | y Vulnerability Entries New Searc | th for text v Search                     | <b>44 1</b> to 19 of 19 <b>&gt; &gt;&gt;</b> |
|---|------------|-----------------------------------|------------------------------------------|----------------------------------------------|
|   | All        |                                   |                                          |                                              |
| 繱 | Q          | ≡ID                               | ≡ Summary                                | ≡ Date published                             |
|   | í          | <u>TEN-84805</u>                  | The version of VMware Player installed o |                                              |
|   | í          | <u>TEN-84220</u>                  | The version of VMware Player installed o |                                              |
|   | í          | <u>TEN-87926</u>                  | The version of VMware Player installed o |                                              |
|   | í          | TEN-121231                        | The version of Oracle (formerly Sun) Jav |                                              |
|   | í          | <u>TEN-63155</u>                  | The remote Windows host has at least one |                                              |
|   | i          | TEN-109730                        | The version of 7-Zip installed on the re |                                              |
|   | í          | TEN-76532                         | The version of Oracle (formerly Sun) Jav |                                              |
|   | i          | TEN-80908                         | The version of Oracle Java SE or Java fo |                                              |

### Vulnerable Items (Linked Vulnerability and Configuration Items)

To view vulnerable items:

• Navigate to Vulnerability Response > Vulnerable Items.

Vulnerabilities that include **TEN-** were imported from OT Security. Click a vulnerability to view the details.

**Note:** Text boxes are disabled for closed vulnerable items. In the **Notes** section, you can view information about why the item is closed.

# **ITSM Configuration and Schedule Import**

This section describes how to configure Tenable for ITSM.

**Note:** The ServiceNow configuration only supports Tenable Security Center versions 5.7 and later.

The ITSM integration configuration allows ServiceNow to poll and retrieve vulnerability data from Tenable Vulnerability Management/Tenable Security Center.

### Before you begin:

In ServiceNow, you must have the x\_tsirm\_tio\_itsm.admin role to complete the setup.

**Note:** Configure and tune Service Graph Connector for Tenable for Assets to match Tenable Assets with ServiceNow Cls. If you do not do this first, you may have issues with ITSM.

To set up the ITSM integration configuration, you must:

- Configure the Tenable Connector
- <u>Create the ServiceNow and Tenable for ITSM Connector</u>
- Create an Incident Rule

Create the ServiceNow and Tenable for ITSM Connector

- 1. Log in to ServiceNow.
- 2. In the left-hand menu, click **Tenable Connector**.
- 3. In the sub-menu, click **Connectors**.

The Tenable Connectors page appears.

4. Click the Tenable connector you want to use: Tenable.io or Tenable Security Center.

The **Tenable Connector** page appears.

5. In the **Scheduled Jobs** section, click **New**.

The **Tenable Scheduled Import** page appears. By default, the **Tenable Product** and **Connector** fields populate with the Tenable application/connector you selected in step 4.

6. From the **Tenable Application** drop-down box, select **Tenable for ITSM**.

| Tenable | Vulnerability | Management |
|---------|---------------|------------|
|         |               | / _        |

| Scheduled Im New record View: Ter                             | port<br>ableStandard*                   |                                                    | Ø                     | 🧿 🚎 … Submit |
|---------------------------------------------------------------|-----------------------------------------|----------------------------------------------------|-----------------------|--------------|
| * Connector                                                   | Tenable.io Connector                    |                                                    | ٩                     | 0            |
| * Tenable Application                                         | Tenable for ITSM                        |                                                    | ~                     | 0            |
| * Tenable Job Type                                            | Vulnerabilities                         |                                                    | ~                     |              |
| Tenable Product                                               | Tenable.io                              |                                                    |                       |              |
| Import Export                                                 | Import                                  |                                                    |                       |              |
| * Name                                                        | Tenable.io Connector - Tenable for ITSM | - vulnerabilities                                  |                       |              |
| Initial Run - Historical Data<br>Last Run<br>Last Run - Fixed | Within the last 365 days                | Active<br>Included Severities<br>Edit Run Schedule |                       |              |
| Run Fixed Query on Initial Run                                |                                         | Run Type                                           | Periodically          |              |
|                                                               |                                         | ⊁ Repeat Interval                                  | Days 1 Hours 00 00 00 |              |

O

\_\_\_\_\_\_

#### Tenable Security Center

| Tenable Scheduled Imp<br>New record View: Ten | port<br>ableStandard*                 |                      | 0                     | 🔉 🚎 🚥 Submit |
|-----------------------------------------------|---------------------------------------|----------------------|-----------------------|--------------|
| * Connector                                   | Tenable.sc Connector                  |                      | ٩                     | 0            |
| * Tenable Application                         | Tenable for ITSM                      |                      | ~                     | 0            |
| * Tenable Job Type                            | Vulnerabilities                       |                      | ~                     |              |
| Tenable Product                               | Tenable.sc                            |                      |                       |              |
| Import Export                                 | Import                                |                      |                       |              |
| * Name                                        | Tenable.sc Connector - Tenable for IT | SM - vulnerabilities |                       |              |
| * T.Sc Query                                  |                                       |                      | Q                     |              |
| Initial Run - Historical Data                 | Within the last 365 days              | Activ                | 2 🗸                   |              |
| Last Run                                      |                                       | Edit Run Schedule    |                       |              |
| Last Run - Fixed                              |                                       | Run Type             | Periodically          |              |
| Run Fixed Query on Initial Run                |                                       | ★ Repeat Interva     | Days 1 Hours 00 00 00 |              |
|                                               |                                       |                      |                       |              |

- 7. If you are in a domain-separated environment, the **Domain** is set to the same value that is on the **Connector** record. If this value is not correct, create a new connector record in the correct domain.
- 8. In the **Name** text box, type a name for the import.

9. Configure the options for your import.

| Option                            | Description                                                                                                    |
|-----------------------------------|----------------------------------------------------------------------------------------------------|
| T.sc Query                        | (Only for Tenable Security Center) The Tenable Security<br>Center query used for the import or export.              |
| Initial Run - Historical<br>Data  | The amount of time (in days) of how far back you want to pull data.                                                 |
| Last Run                          | The date and time that the open/reopened import was last run.                                                       |
| Last Run - Fixed                  | The date and time that the fixed import was last run.                                                               |
| Run Fixed Query on<br>Initial Run | Pulls fixed vulnerabilities on the first import. By default, this is set to deselected.                             |
| Active                            | If selected, an asset sync is automatically queued when you submit the import or export. Default setting: selected. |
| Included Severities               | Specify the severities you want to be imported. By default, this is set to High, Critical                           |
| Schedule                          |                                                                                                    |
| Edit Run Schedule                 | Select this to edit the Run Type and Repeat Interval / Time                                                         |
| Run Type                          | The frequency with which you want the import to run.                                                                |
| Repeat Interval / Time            | The set time (hh/mm/ss) to run the import.                                                                          |

 $\bigcirc$ 

#### 10. Click **Update**.

### Create an Incident Rule

Create and enable Incident Rules so that the integration can create incidents. By default, a disabled example rule comes with the application.

1. From the left navigation pane, navigate to **Tenable for ITSM** > **Configuration** > **Incident Rules**.

The **Incident Rules** page appears.

2. Click New.

The **New record** page appears.

| < = incidentifiales<br>historecesti                                                                                                    |                                                                                                    |                                                                                                    |    | d 10 - 544 |
|----------------------------------------------------------------------------------------------------|----------------------------------------------------------------------------------------------------|----------------------------------------------------------------------------------------------------|----|------------|
| Testident Rule Peterse Revealured on the boundary Parameter Revealures description of their Adding Dedynchos and service in concern Cardina Dedynchos and annu revealure in concern Cardina Dedynchos and annu revealure in concern Cardina Dedynchos and annu revealure in concern Cardina Dedynchos and annu revealure in concern Valence Valence Valence and in the mesode Cardina Dedynchos and the mesode Cardina Dedynchos and the mes | valuesability states from Deadler comise used to estempt to<br>de<br>validating the import process<br>against<br>enabling collarity instance of the simple field, operator<br>com Taxabili important/manch to use in the indedators<br>and bind problem states. Advanced is strateging<br>all phalae the rule against state instance<br>advance the rule against state instance<br>advance the rule against strate incoming data (Elecun-<br>er Index man against strate instance). | utermine it mahanability ukusit enerstapelers insisteri ir Savitykies.<br>x. valus faitā baker<br>estrada Disčerador Advancečis chockett<br>nadvar Advancecija thockett<br>for performance atline internations on the system. |    |            |
| + Harre                                                                                                    |                                                                                                    | Onlar                                                                                                    |    |            |
| Active                                                                                                    |                                                                                                    | Domain                                                                                                    |    |            |
|                                                                                                    |                                                                                                    | Overridez                                                                                                    | а, |            |
| Abarod                                                                                                    |                                                                                                    |                                                                                                    |    |            |
| Wale Impair's Bachi                                                                                                    | R                                                                                                    |                                                                                                    |    |            |
| Dyender                                                                                                    | Epsh ~                                                                                                    |                                                                                                    |    |            |
| Talor                                                                                                    |                                                                                                    |                                                                                                    |    |            |
| Enable timer                                                                                                    |                                                                                                    |                                                                                                    |    |            |
| Robert                                                                                                    |                                                                                                    |                                                                                                    |    |            |

 $\bigcirc$ 

- 3. In the **Name** text box, type a name for the matching rule.
- 4. Select the **Active** check box.
- 5. (Option 1) If you want to use scripting to create this rule, click the **Advanced** check box, and type the desired script. Refer to the default rule provided for an example script.

Incident rule field options

| ServiceNow ITSM<br>Vulnerability Import Set<br>Field | Tenable Security Center<br>Vulnerability Analysis Field | Tenable Vulnerability<br>Management<br>Vulnerability Export Field |
|------------------------------------------------------|---------------------------------------------------------|-------------------------------------------------------------------|
| u_acceptriskrulecomment                              | acceptRiskRuleComment                                   |                                                                   |
| u_acrscore                                           | acrScore                                                |                                                                   |
| u_agent_uuid                                         | uuid                                                    | asset.agent_uuid                                                  |
| u_asset_hostname                                     | Script - dnsName OR ip*                                 | asset.hostname                                                    |
| u_assetexposurescore                                 | assetExposureScore                                      |                                                                   |
| u_bios_uuid                                          |                                                         | asset.bios_uuid                                                   |

| u_ci               | CI SysID <sup>*</sup>        | CI SysID*              |  |
|--------------------|------------------------------|------------------------|--|
| u_connector        | Connector SysID <sup>*</sup> | Connector SysID*       |  |
| u_description      | description                  | description            |  |
| u_device_type      |                              | asset.device_type      |  |
| u_first_found      | firstSeen                    | first_found            |  |
| u_first_found_date | firstSeen                    | first_found            |  |
| u_fqdn             | dnsName                      | asset.fqdn             |  |
| u_hasbeenmitigated | hasBeenMitigated             |                        |  |
| u_hostname         | Script - dnsName OR ip*      |                        |  |
| u_hostuniqueness   | hostUniqueness               |                        |  |
| u_hostuuid         | hostUUID                     |                        |  |
| u_indexed          |                              | indexed                |  |
| u_ip               | ір                           | asset.ipv4             |  |
| u_ips              | ір                           |                        |  |
| u_job_type         | "vuln_data"*                 | "vuln_data"*           |  |
| u_keydrivers       | keyDrivers                   |                        |  |
| u_last_fixed       |                              | last_fixed             |  |
| u_last_found       | lastSeen                     | last_found             |  |
| u_last_found_date  | lastSeen                     | last_found             |  |
| u_mac_address      | macAddress                   | asset.mac_address      |  |
| u_netbios_name     | netbiosName                  | asset.netbios_name     |  |
| u_operating_system | operatingSystem              | asset.operating_system |  |

0

| Ø                              |                           |                           |  |
|--------------------------------|---------------------------|---------------------------|--|
| u_operatingsystem              | operatingSystem           |                           |  |
| u_output                       | pluginText                | output                    |  |
| u_plugin_cve                   | cve                       | plugin.cve                |  |
| u_plugin_description           | description               | plugin.description        |  |
| u_plugin_family                | family.name               | plugin.family             |  |
| u_plugin_family_type           | family.type               |                           |  |
| u_plugin_id                    | pluginID                  | plugin.id                 |  |
| u_plugin_modification_<br>date | pluginModDate             | plugin.modification_date  |  |
| u_plugin_name                  | pluginName                | plugin.name               |  |
| u_plugin_publication_date      | vulnPubDate               | plugin.publication_date   |  |
| u_plugin_solution              | solution                  | plugin.solution           |  |
| u_plugin_synopsis              | synopsis                  | plugin.synopsis           |  |
| u_pluginname                   | pluginName                |                           |  |
| u_port                         |                           | port                      |  |
| u_port_port                    | port                      | port.port                 |  |
| u_port_protocol                | protocol                  | port.protocol             |  |
| u_priority                     | Script - 1-4 <sup>*</sup> | Script - 1-4 <sup>*</sup> |  |
| u_product_type                 | "tsc"*                    | "tio"*                    |  |
| u_recastriskrulecomment        | recastRiskRuleComment     |                           |  |
| u_reopened                     | Script - true/false*      | Script - true/false*      |  |
| u_repository_data_format       | repository.dataFormat     |                           |  |

| u_repository_id                  | repository.id                       |                                     |  |
|----------------------------------|-------------------------------------|-------------------------------------|--|
| u_repository_name                | repository.name                     |                                     |  |
| u_risk_accepted                  | acceptRisk                          |                                     |  |
| u_risk_recasted                  | recastRisk                          |                                     |  |
| u_scan                           |                                     | scan                                |  |
| u_scan_completed_at              |                                     | scan.completed_at                   |  |
| u_scan_started_at                |                                     | scan.started_at                     |  |
| u_scan_uuid                      |                                     | scan.uuid                           |  |
| u_scunique                       | Calculated Uniqueness*              |                                     |  |
| u_severity                       | severity.name                       | severity                            |  |
| u_severity_default_id            |                                     | severity_default_id                 |  |
| u_severity_id                    | severity.id                         | severity_id                         |  |
| u_severity_modification_<br>type |                                     | severity_modification_<br>type      |  |
| u_source_name                    | "Tenable.sc"*                       | "Tenable.io"*                       |  |
| u_state                          | Script - OPEN/FIXED*                | state                               |  |
| u_substate                       | Script <sup>*</sup>                 | Script <sup>*</sup>                 |  |
| u_tenable_plugin                 | Generated Plugin SysID <sup>*</sup> | Generated Plugin SysID <sup>*</sup> |  |
| u_uniqueness                     | uniqueness                          |                                     |  |
| u_vpr_score                      | vprScore                            | vpr.score                           |  |
| u_vprcontext                     | vprContext                          |                                     |  |
| u_xref                           | xref                                |                                     |  |

6. (Option 2) In the **Vuln Import field** text box, select the appropriate asset field for the rule.

- 7. (Option 2) In the **Operator** text box, select the appropriate operator for the rule.
- 8. (Option 2) In the **Value** text box, type the value for the rule.
- 9. To reorder the incident rule, update the value in the **Order** text box. Incident rules run in ascending order (lowest to highest).

0 ------

If you are in a domain-separated environment, the incident rule is created in the current domain.

10. Click **Submit**.

#### Plugins

To view plugins:

• Navigate to **Tenable for ITSM** > **Plugins**.

#### Vulnerabilities

To view vulnerabilities:

• Navigate to **Tenable for ITSM** > **Vulnerabilities**.

#### Incidents

To view incidents:

• Navigate to **Tenable for ITSM** > **Incidents**.

# Settings

**General Settings** 

Assets Settings

VR Settings

ITSM Settings

System Properties

Add Fields to Tables

Ø

## **General Settings**

Use the settings options to maximize control and troubleshoot.

To access the General Settings:

- 1. Log in to ServiceNow.
- 2. In the left-hand menu, click **Tenable Connector**.
- 3. In the sub-menu, click **Connectors**.

The **Tenable Connectors** page appears.

 Click the Tenable connector you want to use: Tenable.io, Tenable Security Center, or Tenable.ot.

O

The **Tenable Connector** page appears.

5. In the **General Settings** section, you can view/edit:

| Name                       | Purpose                                                             | Default value                |
|----------------------------|---------------------------------------------------------------------|------------------------------|
| Connector Logging<br>Level | Used to set Logging Level for Connector files.                      | Errors Only<br>(Recommended) |
|                            | <b>Note:</b> Change this value to <b>Debug</b> when troubleshooting |                              |

## **Assets Settings**

Use the settings options to maximize control and troubleshoot.

To access the Asset Settings:

- 1. Log in to ServiceNow.
- 2. In the left-hand menu, click **Tenable Connector**.
- 3. In the sub-menu, click **Connectors**.

The **Tenable Connectors** page appears.

 Click the Tenable connector you want to use: Tenable.io, Tenable Security Center, or Tenable.ot.

O

The **Tenable Connector** page appears.

5. In the **Asset Settings** section, you can view/edit:

| Name                                  | Purpose                                                                                                 | Default Value                        |  |
|---------------------------------------|----------------------------------------------------------------------------------------------------|--------------------------------------|--|
| CMDB Logging<br>Level                 | Used to set Logging Level for asset files.                                                              | Errors Only                          |  |
|                                       | <b>Note:</b> Change this value to <b>Debug</b> when troubleshooting.                                    | (Recommended)                        |  |
| CMDB Max<br>Cumulative<br>Log Entries | Used to set the max entries allowed per system log.                                                     | 200                                  |  |
| CMDB Max<br>Cumulative<br>Log Size    | Used to set the max string length allowed per system log.                                               | 20000                                |  |
| CMDB Asset<br>Chunk Size              | Used to set the limit of imported assets per<br>Job Chunk.                                              | Tenable.io: 1500<br>Tenable.sc: 1500 |  |
|                                       | <b>Note:</b> If your import is failing due to a size limit error, reduce this number by 100 and retest. |                                      |  |

|                                      | Repeat until you do not experience any size limit errors.                                                                                                    |                                        |
|--------------------------------------|----------------------------------------------------------------------------------------------------|----------------------------------------|
| CMDB Asset<br>Import Thread<br>Limit | Used to set the limit of asset Job Chunks that can be importing at the same time.                                                                                           | 4                                      |
| CMDB<br>Outbound Map                 | Used to determine Tenable.io Push Asset field map.                                                                                                    | Default Outbound<br>Map                |
| CMDB Push<br>Asset Record            | Used to set the limit of exported Push Assets per Job Chunk.                                                                                                    | Tenable.io: 10000<br>Tenable.sc: 10000 |
| Limit                                | <b>Note:</b> If your import is failing due to a size limit<br>error, reduce this number by 1000 and retest.<br>Repeat until you do not experience any size limit<br>errors. |                                        |

 $\sim$ 

- 6. In the left-hand menu, you can configure the following settings:
  - Advanced
    - **Default Outbound Map**: Defines the field map when using the Tenable Vulnerability Management Push Asset scheduled export job to send ServiceNow CI data to Tenable Vulnerability Management.

# **VR Settings**

Use the settings options to maximize control and troubleshoot.

To access the VR Settings:

- 1. Log in to ServiceNow.
- 2. In the left-hand menu, click **Tenable Connector**.
- 3. In the sub-menu, click **Connectors**.

The **Tenable Connectors** page appears.

4. Click the Tenable connector you want to use: **Tenable.ot**.

The **Tenable Connector** page appears.

5. In the **VR Settings** section, you can view/edit:

| Name                                | Purpose                                                                                                    | Default Value                |
|-------------------------------------|----------------------------------------------------------------------------------------------------|------------------------------|
| VR Logging<br>Level                 | Used to set Logging Level for VR files.                                                                                                    | Errors Only<br>(Recommended) |
| VR Max<br>Cumulative Log<br>Entries | Used to set the max entries allowed per system log.                                                                                                    | 200                          |
| VR Max<br>Cumulative Log<br>Size    | Used to set the max string length allowed per system log.                                                                                                    | 20000                        |
| VR Plugin<br>Chunk Size             | Used to set the limit of imported VR plugins per Job Chunk                                                                                                    | Tenable.ot: 200              |
|                                     | <b>Note:</b> If your import is failing due to a size limit<br>error, reduce this number by 25 and retest.<br>Repeat until you do not experience any size<br>limit errors |                              |

O

| VR Plugin<br>Import Thread<br>Limit        | Used to set the limit of VR plugin Job Chunks that can be importing at the same time.                                                                                               | 4               |  |
|--------------------------------------------|----------------------------------------------------------------------------------------------------|-----------------|--|
| VR Vulnerability<br>Chunk Size             | Used to set the limit of imported VR<br>vulnerabilities per Job Chunk.<br><b>Note:</b> If your import is failing due to a size limit<br>error, reduce this number by 25 and retest. | Tenable.ot: 200 |  |
|                                            | Repeat until you do not experience any size<br>limit errors.                                                                                                    |                 |  |
| VR Vulnerability<br>Import Thread<br>Limit | Used to set the limit of VR vulnerability Job<br>Chunks that can be importing at the same<br>time.                                                                                  | 8               |  |

6. In the left-hand menu, you can configure the following settings:

#### • Advanced

 Transform Maps: Defines how VR and Plugin data imports from Tenable are mapped to ServiceNow tables.

**Caution:** We do not support changes made to Transform Maps. If you want to customize your Transform Maps options, we recommend you contact your ServiceNow Administrator.

# **ITSM Settings**

Use the settings options to maximize control and troubleshoot.

To access the ITSM Settings:

- 1. Log in to ServiceNow.
- 2. In the left-hand menu, click **Tenable Connector**.
- 3. In the sub-menu, click **Connectors**.

The **Tenable Connectors** page appears.

4. Click the Tenable connector you want to use: **Tenable.io** or **Tenable Security Center**.

O

The **Tenable Connector** page appears.

5. In the **ITSM Settings** section, you can view/edit:

| Name                                  | Purpose                                                                                                    | Default Value                |
|---------------------------------------|----------------------------------------------------------------------------------------------------|------------------------------|
| ITSM Logging<br>Level                 | Used to set the Logging Level for ITSM files                                                                                                    | Errors Only<br>(Recommended) |
| ITSM Max<br>Cumulative Log<br>Entries | Used to set the max entries allowed per system log                                                                                                    | 200                          |
| ITSM Max<br>Cumulative Log<br>Size    | Used to set the max string length allowed per system log                                                                                                    | 20000                        |
| ITSM<br>Vulnerability                 | Used to set the limit of imported Tenable.sc<br>ITSM vulnerabilities per Job Chunk                                                                                         | Tenable.sc: 1500             |
| UNUNK SIZE                            | <b>Note:</b> If your import is failing due to a size limit<br>error, reduce this number by 100 and retest.<br>Repeat until you do not experience any size<br>limit errors. |                              |

| ITSM<br>Vulnerability<br>Import Thread<br>Limit | Used to set the limit of imported Tenable.io<br>ITSM vulnerabilities per Job Chunk.<br><b>Note:</b> Tenable.io vulnerability export range is<br>50-5000.                                                                                            | Tenable.io: 50 |
|-------------------------------------------------|----------------------------------------------------------------------------------------------------|----------------|
| ITSM<br>Vulnerability<br>Chunk Size             | Used to set the limit of imported VR<br>vulnerabilities per Job Chunk.<br><b>Note:</b> If your import is failing due to a size limit<br>error, reduce this number by 25 and retest.<br>Repeat until you do not experience any size<br>limit errors. | 1              |
| ITSM<br>Vulnerability<br>Import Thread<br>Limit | Used to set the limit of ITSM vulnerability Job<br>Chunks that can be importing at the same<br>time.                                                                                                    | 8              |

6. In the left-hand menu, you can configure the following settings:

#### • Advanced

 Transform Maps: Defines how VR and Plugin data imports from Tenable are mapped to ServiceNow tables.

**Caution:** We do not support changes made to Transform Maps. If you want to customize your Transform Maps options, we recommend you contact your ServiceNow Administrator.

# **System Properties**

| Name                                                            | Purpose                                                                                                    | Default<br>Value |
|-----------------------------------------------------------------|----------------------------------------------------------------------------------------------------|------------------|
| x_tsirm_tio_cmdb.create_assign_<br>ot_manufacture               | If true, a vendor is created/assigned when an OT CI is imported                                                                                                    | true             |
| x_tsirm_tio_cmdb.create_assign_<br>ot_vendor                    | If true, a manufacturer is<br>created/assigned when an OT CI is<br>imported.                                                                                                    | true             |
| x_tsirm_tio_cmdb.tenable_sc_<br>asset_group.dns_type.field_name | The name of the CI field used for<br>capturing DNS information and sending<br>it to Tenable Security Center when<br>running a DNS Push Asset scheduled<br>export.                       | domain           |
|                                                                 | <b>Note:</b> The default "domain" value is a placeholder and not a valid field name on the cmdb_ci table. Modify this to the field name you want to use. (Example: dns_ domain or fqdn) |                  |
| x_tsirm_tio_cmdb.tenable_sc_ci_<br>name_preference              | The naming preference used when a CI is<br>imported from Tenable Security Center<br>and the NetBIOS name does not exist.<br>Options: dns or hostname                                    | dns              |
|                                                                 | <b>Note:</b> Changing this value can cause the creation of duplicate CIs in your CMDB. Review the System Property description carefully before changing this value.                     |                  |
| x_tsirm_tio_<br>cmdb.updateWithoutDowngrade                     | If true, IRE cannot downgrade CI classes<br>when a match is found and updated<br>during a CI import.                                                                                    | true             |
| x_tsirm_tio_                                                    | If true, IRE cannot switch CI classes                                                                                                    | true             |

Ø

| 6                               |                                                                                  |    |  |
|---------------------------------|----------------------------------------------------------------------------------|----|--|
| cmdb.updateWithoutSwitch        | when a match is found and updated                                                |    |  |
| x_tsirm_tio_itsm.age_out_period | The age (in days) ITSM Vulnerabilities<br>auto-close when they are in the New or | 30 |  |
|                                 | Review state, and they do not have any associated Incidents.                     |    |  |

## Add Fields to Tables

You can add more fields to your data tables in Service NOW to broaden the scope of information available. In the following example, the VPR Score and Patch publication date are added to the Vulnerability Items table. This can also be done on the Third-Party Table or any table that you choose.

O

To add more fields to tables:

 In your Vulnerability Items table, select a Vulnerable Item entry, right-click on the header and go to Configure > Form Layout.

|                                 |                                |                                                                                  | _           |                                                                                   |
|---------------------------------|--------------------------------|----------------------------------------------------------------------------------|-------------|-----------------------------------------------------------------------------------|
| < Vulnerable Item<br>VIT0011393 |                                | Insert<br>Insert and Stay                                                        | ,           | -                                                                                 |
| Select security tag             |                                | Configure<br>Export<br>View                                                      | ><br>><br>> | Form Design<br>Form Layout<br>Related Lists                                       |
| Number<br>Source<br>Risk rating | VIT0011<br>Tenable<br>3 - Medi | Create Favorite<br>Copy URL<br>Copy sys_id<br>Show XML<br>History<br>Reload form | >           | All<br>Table<br>Security Rules<br>Business Rules<br>Client Scripts<br>UI Policies |
| Priority                        | 5 - Planning                   |                                                                                  |             | Data Policies                                                                     |
| Risk score                      | 40                             |                                                                                  |             | UI Actions<br>Notifications                                                       |
| Patch publication date          |                                |                                                                                  |             | Dictionary                                                                        |
| VPR Score                       |                                |                                                                                  |             |                                                                                   |

The **Configuring Vulnerable item form** page appears.

2. In the **Available** box, find **Vulnerability [+]** and expand it.

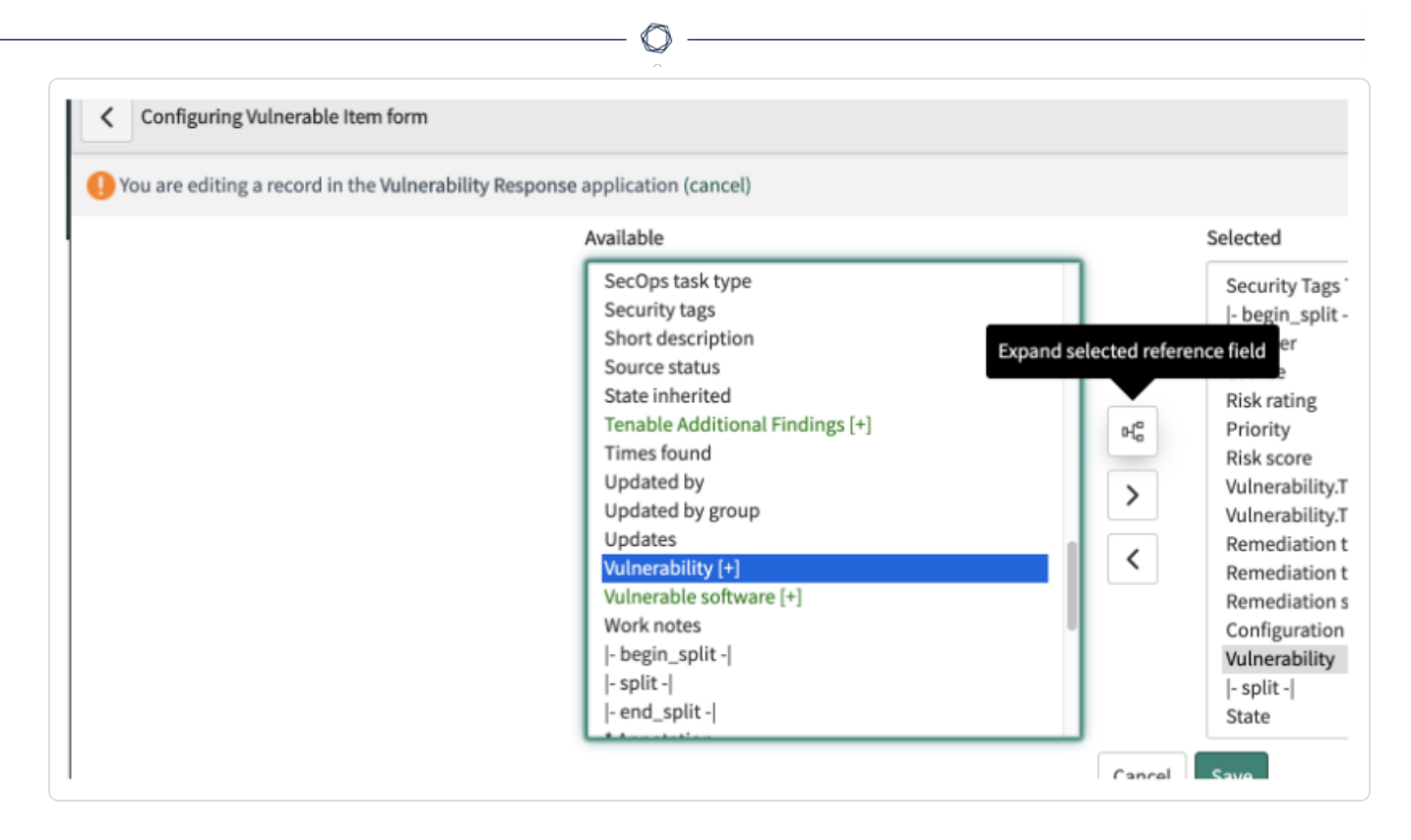

3. Find **Tenable Plugin Additional Info [+]** and expand it.

| Configuring Vulnerable Item form | sponse application (cancel)                                                                                                    |                       |                                                                                                    |
|----------------------------------|----------------------------------------------------------------------------------------------------|-----------------------|----------------------------------------------------------------------------------------------------|
|                                  | Available<br>Tags<br>Target distribution<br>Temporal score (v2)<br>Temporal score (v3)<br>Tenable Plugin Additional Info [+]<br>Threat<br>Total VIs(total_nd_vis)<br>Total VIs(total_vis)<br>Updated<br>Updated | Expand selected refer | Selected<br>Security Tags<br> - begin_split<br>ence field er<br>Risk rating<br>Priority<br>Risk score<br>Vulnerability.<br>Vulnerability. |
|                                  | Updates<br>User interaction (v3)                                                                                                    | <                     | Remediation                                                                                                    |

 Select Vulnerability.TenablePluginAdditionalInfo.VPR Score and Vulnerability.Tenable Plugin Additional Info.Patch publication date, then move those over to the Selected box with the > button.

|   | Selected                                               |
|---|--------------------------------------------------------|
|   | Security Tags Toolbar                                  |
|   | - begin_spin <br>Number                                |
|   | Source                                                 |
|   | Risk rating                                            |
|   | Risk score                                             |
|   | Vulnerability.Tenable Plugin Additional Info.Patch pul |
|   | Vulnerability.Tenable Plugin Additional Info.VPR Score |
| < | Remediation target rule                                |
|   | Remediation target                                     |

# Support

The Tenable for ServiceNow applications are highly customizable as every ServiceNow environment tends to be unique. However, Tenable cannot provide ServiceNow specific customization support. This guide provides information for basic customization scenarios. Tenable cannot troubleshoot or support items such as custom Cl rules, custom transform maps, and custom field mapping.

Many customers utilize a deployment partner to help set up their instance appropriately for their customer needs. If you are interested, contact your Tenable representative to get information on other companies that have extensive experience with the Tenable for ServiceNow applications.

## Contacting Tenable Support

- Support Hours of Operation: 24 hours a day
- Support Days of Operation: 7 days a week
- Contact Method: Phone, Support Portal, Email, Chat
- Contact Details: 1-855- 267-7044 (Toll Free) 1-443- 545-2104 (Direct), Tenable Community Site
- Follow the **Contact Tenable Support** link in the application to go directly to the <u>Tenable</u>
   <u>Community Site</u>

# Troubleshooting

## How can I view the progress of my scheduled import?

1. Navigate to **Tenable Connector** > **Connector** > **Job Logs** 

The status of these jobs updates throughout the progress of the import:

- a. Initially, the status is set to **New**.
- b. When the export job finishes, and ServiceNow begins receiving chunk data from Tenable, the status changes to **Receiving Chunk Data**.
  - a. For each chunk of data queried from Tenable, a related Job Chunk record is created with a New status. The raw imported payload is attached as a .json file titled JOB000XXXX-native-0.json in the Job Chunk record.
  - b. The raw data is then transformed into a usable format that can be ingested by ServiceNow. This transformed payload is then attached to the Job Chunk record as a .json file titled JOB000XXXX-full-x.json.
  - c. The Job Chunk record status is then set to Data Received.
  - d. This process repeats until there are no more data chunks to pull from Tenable.
- c. Once all the chunk data is retrieved, the Job status changes to Importing. Each Job Chunk import into ServiceNow one at a time. As it is importing, the Job Chunk status is set to Importing and then is set to Complete or Error once finished.
- d. Once all of the Job Chunks have completed importing, the job is marked as Complete or Complete with Errors.

**Note:** If a job is marked **Complete with Errors**, the job is attempted again on the next schedule.

## How can I adjust the Log Level?

- 1. In ServiceNow, navigate to **Tenable Connector** > **Connector** > **Asset/VR/ITSM Settings**.
- 2. From the **Logging Level** drop-down, select the logging level you wish to employ.

<sup>&</sup>lt;sup>\*</sup>The value is generated from scripted logic and not directly from the Tenable Export field.